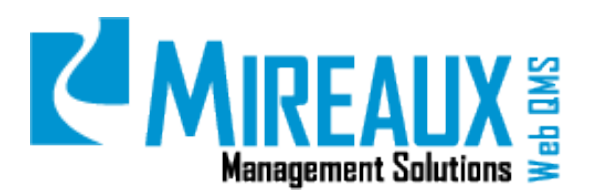

MMS-WQM-205

June 1, 2014

Mireaux Management Solutions

ISO/API Consulting 
Auditing 
Training 
Web QMS

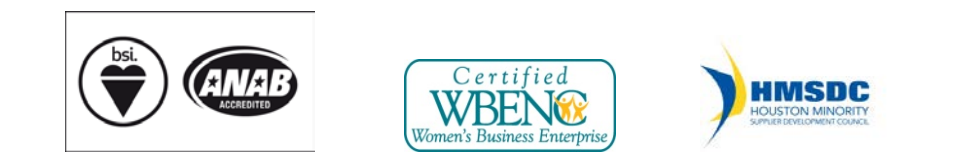

The contents of these documents are the property of Mireaux Management Solutions. Any unauthorized use, copying or dissemination of this document is prohibited. Neither the contents nor the integrity of this document can be modified without written consent by Mireaux Management Solutions.

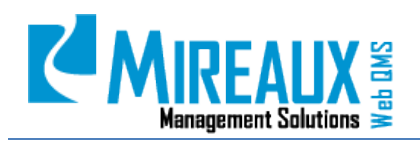

MMS-WQM-205 Revision: 06/01/2014

# **Table of Contents**

| 1.0 | PUR  | POSE AND SCOPE                                                                                     | 3  |
|-----|------|----------------------------------------------------------------------------------------------------|----|
| 2.0 | TER  | MS AND DEFINITIONS                                                                                 | 3  |
| 3.0 | SECU | JRITY ROLES                                                                                        | 3  |
| 4.0 | INST | RUCTIONS                                                                                           | 3  |
|     | 4.1  | CREATING AND SETTING UP A NEW EVENT (ADMIN/EVENT ADMIN ONLY)                                       | 5  |
|     | 4.2  | VIEWING/SEARCHING FOR A SPECIFIC TRAINING                                                          | 9  |
|     | 4.3  | ADDING AN EVENT LOCATION (ADMIN(EVENT ADMIN ONLY)                                                  | 12 |
|     | 4.4  | ASSIGNING ROLES TO AN EXISTING EVENT (ADMIN/EVENT ADMN ONLY)                                       | 15 |
|     | 4.5  | REGISTER A SPECIFIC TRAINING EVENT                                                                 | 18 |
|     | 4.6  | CREATING ANNOUNCEMENTS (ADMIN ONLY/EVENT ADMIN ONLY)                                               | 19 |
|     | 4.7  | ASSIGNING ROLES TO THE TRAINING EVENT ANNOUNCEMENT (ADMIN/EVENT ADMIN ONLY)                        | 21 |
|     | 4.8  | REGISTRATION LINK FOR EMAIL INVITATION (ADMIN/EVENT ADMIN ONLY)                                    | 24 |
|     | 4.9  | ADDING ATTENDANCE AND TEST RESULTS FOR EVENT ATTENDEES (ADMIN/EVENT ADMIN ONLY)                    | 26 |
|     | 4.10 | MANUALLY REGISTERING/REMOVING USERS TO TRAINING CLASSES(ADMIN/EVENT ADMIN AND DNNSTS MANAGER ONLY) | 29 |
|     |      | 4.10.1 Admin and Event Admin Manual Registration                                                   | 29 |
|     |      | 4.10.2 DNNSTS Manager Manual Registration                                                          | 31 |
|     |      | 4.10.3 Removing Registered Users (DNNSTS Manager ONLY)                                             | 33 |
|     | 4.11 | GETTING ROSTER REPORT AND EVENT REPORT (ADMIN/EVENT ADMIN AND DNNSTS MANAGER ONLY)                 | 34 |
|     |      | 4.11.1 Roster Report                                                                               | 34 |
|     |      | 4.11.2 Event Report                                                                                | 35 |
|     | 4.12 | MANAGING CATEGORIES (ADMIN ONLY)                                                                   | 41 |
|     |      | 4.12.1 4.10.1 Adding A New Category                                                                | 41 |
|     |      | 4.12.2 Editing An Existing Category                                                                | 42 |
|     |      | 4.12.3 Delete An Existing Category                                                                 | 44 |
|     | 4.13 | MANAGING PRESENTERS (ADMIN ONLY)                                                                   | 45 |
|     |      | 4.13.1 Adding A Presenter                                                                          | 45 |
|     |      | 4.13.2 Editing A Presenter                                                                         | 46 |
|     |      | 4.13.3 Deleting A Presenter                                                                        | 47 |
|     | 4.14 | MANAGING LOCATIONS (ADMIN ONLY)                                                                    | 49 |
|     |      | 4.14.1 Adding A New Location                                                                       | 49 |
|     |      | 4.14.2 Editing An Existing Location                                                                | 50 |
|     |      | 4.14.3 Deleting An Existing Location                                                               | 50 |
| 5.0 | REV  | ISION LOG                                                                                          | 52 |
|     |      |                                                                                                    |    |

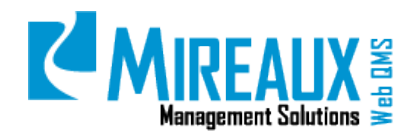

#### MMS-WQM-205 Revision: 06/01/2014

### **1.0 PURPOSE AND SCOPE**

Mireaux's Web QMS Training Events Application delivers training events notification and records for group training. The purpose of this manual is to guide the:

- DNNSTS Manager through managing rosters and users registered for events
- Event Administrator through setting up and maintaining courses, events, and records
- User through taking the training events and viewing the training records

There are different roles assigned to different users in the Web QMS Training Events Application. The following users can perform the following actions within the Training Events module:

- The DNNSTS Manager has the ability to manage rosters and users registered for events
- The Event Admin/Admin has full administrator access of the application
- The Employee can view the classes assigned and their own training records

### 2.0 TERMS AND DEFINITIONS

Web QMS Online Enterprise Management Software

# **3.0 SECURITY ROLES**

| Administrator       | Full Web QMS Enterprise Administrator. This user can edit, create, or delete pages, as well as add, edit, or delete modules. Administrators can also authorize users, add roles, view File Manager, clear Logs, and view/clear Recycle Bin. |
|---------------------|----------------------------------------------------------------------------------------------------|
| DNNSTS Manager      | This user has the ability to manage rosters and users registered for events.                                                                                                    |
| DNNSTS Report Admin | This user has access to view all Training Event reports.                                                                                                    |
| Employee            | This user has full access to view information on Web QMS, but limited ability to edit or create records. Employees may only create CIPs, enter NCRs, and take E-Learning tests.                                                             |
| Event Admin         | This user has full Administrator access of the Training Events Application.                                                                                                    |

# 4.0 INSTRUCTIONS

The **Training Events** Application allows:

- The Training Supervisor to announce upcoming training events and provide details on the event,
- The DNNSTS Manager to manage rosters and users registered for events, and

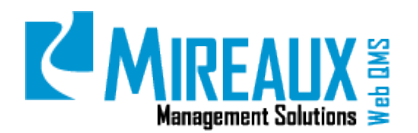

- Users to search and register for events.

The system also reminds the user of events for which they are registered, allows the Training Supervisor to record attendance and test results so that employee training records are up-to-date. From the **Human Resources** drop down menu, CHOOSE **Training Events**.

|                 | SALES Admin           |                  |  |  |
|-----------------|-----------------------|------------------|--|--|
| 🏫 Policy Manual | Org Charts            | Job Descriptions |  |  |
| 💐 e-Learning    | 🍓 Training Events     | Training Plans   |  |  |
| E-Learning KPIs | 🔚 Employee Timesheets |                  |  |  |

Below is the home page of the **Training Events** Application. The Left Menu may vary depending on the role of the user.

|           | Employee Handbook    | You are here: HUMAN RESOURCES > Training Events                               |
|-----------|----------------------|-------------------------------------------------------------------------------|
|           | Ord Charts           | TRAINING EVENTS APPLICATION                                                   |
|           | Job Descriptions     |                                                                               |
|           | 500 Descriptions     | EVENTS CALENDAR                                                               |
|           | e-Learning           | Select Date: 1/22/2014 O Month View O Three Month View O Week View O Day View |
|           | Training Events      |                                                                               |
|           |                      | Select Location: Select V Select Category. Select V Show                      |
| ADMIN.    |                      | Jan 2014 Next &                                                               |
| ni Print, | Admin                | Event Not Found                                                               |
| EVENT     | Manage Announcements |                                                                               |
| EVENI     | Manage Events        |                                                                               |
| ADMIN     | Roster Report        |                                                                               |
|           | Event Report         |                                                                               |
|           | Manage Roster        |                                                                               |
|           | Manage Categories    |                                                                               |
|           | Manage Presenters    |                                                                               |
|           | Manage Locations     |                                                                               |
|           | Manual Registrations |                                                                               |
|           | View Calendar        |                                                                               |
|           | •                    |                                                                               |
|           | Employee Handbook    | You are here: HUMAN RESOURCES > Training Events                               |
|           |                      | TRAINING EVENTS APPLICATION                                                   |
|           | Org Charts           | N)                                                                            |
| DNNSTS    | Job Descriptions     |                                                                               |
|           | e-Learning           | EVENTS CALENDAR                                                               |
| MANAGER   | Training Events      | Select Date: 1/22/2014 O Month View O Three Month View O Week View O Day View |
|           |                      | Select Location: Select  v Select Category: Select  v Show                    |
|           |                      |                                                                               |
|           | Event Manager        | la Presious Jan 2014 Next 🖗                                                   |
|           | Manage Restor        | Event Not Found                                                               |
|           | Manage Roster        |                                                                               |
|           | view Calendar        |                                                                               |
|           | Manage Users         |                                                                               |
|           |                      |                                                                               |

In the center of the page, the **Events Calendar** will be shown on the screen, as well as the newest event announcements.

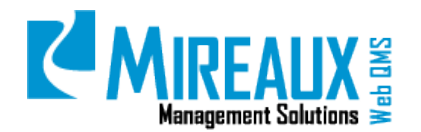

MMS-WQM-205 Revision: 06/01/2014

|       | Employee Handbook<br>Org Charts | You are here a CARRING COLORCE & Dates Storts<br>TRAINING EVENTS APPLICATION                                                                                                    |
|-------|---------------------------------|----------------------------------------------------------------------------------------------------|
|       | a l'estation                    | EVENTS CALENDAR                                                                                                    |
|       | e-Learning<br>Training Events   | Select Date 1227/2013 C Month View C Dree Month View C Week View Day View Select Location: Select  Select Catagory Select                                                                                                    |
|       |                                 | Dec 2013 Next 4                                                                                                    |
| UCED  | Comments or questions?          | Web QMS Overview Training Event Take 6 If overview Training Event Take 6 If overview Take env dynamics, "will QMS including News of the Quality Meass and Mean Researce Mys Location of the Desmail and take 1 and 1 and |
| ODLIN |                                 | Web QMS Overview                                                                                                    |
|       |                                 | NY,<br>Stan Shar Time 1230/2013 9-00 AM - End Buhr Time: 12/21/2013 3-00 PM<br>Pearather Hity-Sea : Nyt-Sea<br>Lacathers Hino Oniosa<br>Overview of the Web Quality Management Bystem: Read Mana.                                                                                                    |

### 4.1 CREATING AND SETTING UP A NEW EVENT (ADMIN/EVENT ADMIN ONLY)

From the Training Events Application's Left Menu, SELECT Manage Events.

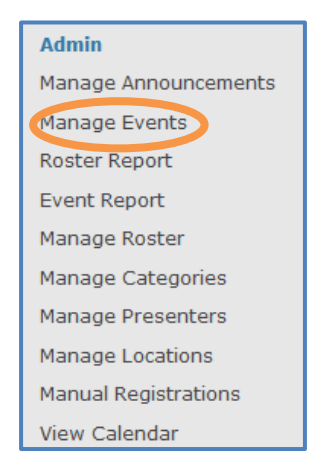

The following screen will appear and may be vary in length depending on the number of Events previously created:

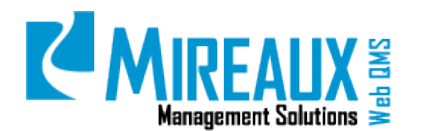

MMS-WOM-205 R

|           |    | ~.  | ••• |     | -  |
|-----------|----|-----|-----|-----|----|
| Revision: | 00 | 5/0 | 1/  | 201 | .4 |

|                                          |                                                                                                    |       |                      |                          |                    |                   |      |                |               | _    |
|------------------------------------------|----------------------------------------------------------------------------------------------------|-------|----------------------|--------------------------|--------------------|-------------------|------|----------------|---------------|------|
|                                          |                                                                                                    |       |                      |                          | MANAGE EVENTS      |                   |      |                |               |      |
|                                          |                                                                                                    |       |                      |                          | Total Records: 3   |                   |      |                |               |      |
|                                          |                                                                                                    |       | *                    | Search by Name:          | Posted for Review: | Show Archive Only |      | A dd Turret    |               |      |
|                                          |                                                                                                    |       |                      | ⇒ Records per Page: 10 → | ➡                  | te Display        |      | Add Event      |               |      |
|                                          |                                                                                                    |       |                      | Current Page: 1          | √/1                |                   |      |                |               |      |
| Name                                     | Summary                                                                                                    | Seats | Locations            | Documents                | Assign Roles       | Сору              | Edit | Archive/Active | Build<br>Link | Link |
| QMS<br>Internal<br>Auditor               | The course<br>teaches the<br>fundamental<br>requirements<br>to conduct<br>internal<br>audits in<br>accordance<br>with ISO<br>9001:2008<br>standard.<br>This course<br>teaches the | 18    | Edit Event Locations | Manage                   | Assign Roles       | Сору              | Edit | Archive        |               | N/A  |
| QMS<br>Internal<br>Auditor and<br>RCA    | tundamental<br>requirements<br>to conduct<br>internal<br>audits in<br>accordance<br>with ISO<br>9001:2008<br>standard and<br>valuable root<br>cause<br>analysis<br>tools          | 8     | Edit Event Locations | Manage                   | Assign Roles       | Сору              | Edit | Archive        |               | N/A  |
| Quality<br>Managemen<br>System<br>Launch | problem<br>solving.<br>Formal<br>training<br>session<br>t about<br>Quality<br>Management<br>system in<br>Mireaux.                                                                 | 5     | Edit Event Locations | Manage                   | Assign Roles       | Сору              | Edit | Archive        |               | N/A  |
|                                          |                                                                                                    |       |                      |                          | Submit             |                   |      |                |               |      |

Once you are certain that the event you need does not already exist, CLICK Add Event in the upper right corner. The following screen will appear:

|                                          | Event Information                                       |
|------------------------------------------|---------------------------------------------------------|
| Event Name*:                             | (max 50 characters)                                     |
| # of Seats (-1 =<br>unlimited:)          | 0                                                       |
| Required Training:                       | Select Training: * NA *   Test Selected Test add remove |
| Informational Only<br>(no registration): |                                                         |
| Feedback e-mail<br>address:              | ( max 500 characters )                                  |
| Live:                                    |                                                         |
| Price:                                   | ( max 500 characters )                                  |
| Product Covered:                         | (max 500 characters )                                   |
| Summary<br>Description*:                 | (max 500 characters )                                   |

FILL OUT all **fields** as follows:

- **Event Name:** WRITE the **Name** of the event in a concise manner.
- **# Of Seats:** WRITE the **Number of Students** allowed for the class. If unlimited, then **WRITE -1**.
- **Required Training:** If the group session is part of the required training, the associated test within the • E-Learning Application can be selected here from the drop down menu, as shown in the example below.

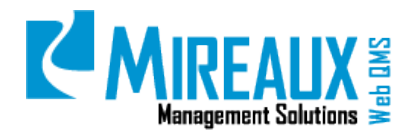

MMS-WQM-205 Revision: 06/01/2014

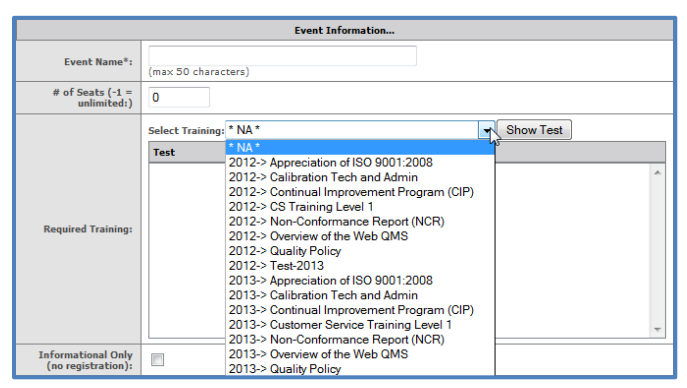

CHOOSE the **Class**, then CLICK **Show Test**. The test name now appears in the left column. CLICK the **Test** to highlight it, then CLICK **Add** to make it the selected test.

|                                 | E                                                       | vent Inform   | ation                                             |           |   |
|---------------------------------|---------------------------------------------------------|---------------|---------------------------------------------------|-----------|---|
| Event Name*:                    | (max 50 characters)                                     |               |                                                   |           |   |
| # of Seats (-1 =<br>unlimited:) | 0                                                       |               |                                                   |           |   |
| Required Training:              | Select Training: 2013-> Quali<br>Test<br>Quality Policy | add<br>remove | ▼ (<br>Selected Test<br>2013-> Quality Policy->Qu | Show Test | * |
|                                 | Ŧ                                                       |               |                                                   |           | + |

- **Informational Only:** CHECK this **Box** if this training event is informational only with no registration required.
- **Feedback Email Address:** ENTER the **Email Address** for attendees to send event feedback.
- **Live:** CLICKING here makes the event immediately visible to users. Leave it unchecked if you wish to create the event, but are not ready to post it for everyone to see.
- **Price:** ENTER the **Price** of the training event, if applicable.
- **Product Covered:** If the training relates to a specific product, LIST the **Product** or products here.
- Summary Description: ENTER a brief Summary of the training event.

After the Summary Description field, there is a series of text boxes, which allow you to enter detailed notes and format your text. These fields are explained below.

• **Event Description:** This is detailed information on the training event. After a user reads the training class summary description and CLICKS "**Read more**...," then they will see this detailed information:

| [Sty | le] |   |     | • | [Fo | nt] |      |     | Ever | vent Description: |  |
|------|-----|---|-----|---|-----|-----|------|-----|------|-------------------|--|
| B    | I   | U | E 8 |   |     | -   | IE I | ≣ € | ŧ    | 详 🐁               |  |
|      |     |   |     |   |     |     |      |     |      |                   |  |
|      |     |   |     |   |     |     |      |     |      |                   |  |
|      |     |   |     |   |     |     |      |     |      |                   |  |
|      |     |   |     |   |     |     |      |     |      |                   |  |
|      |     |   |     |   |     |     |      |     |      |                   |  |
|      |     |   |     |   |     |     |      |     |      |                   |  |
|      |     |   |     |   |     |     |      |     |      | View Source       |  |

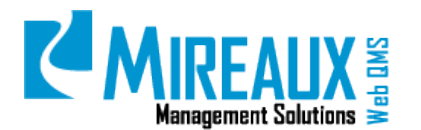

• Event Confirmation Text: This is confirmation of successful registration and will appear to the user once they CLICK "Register."

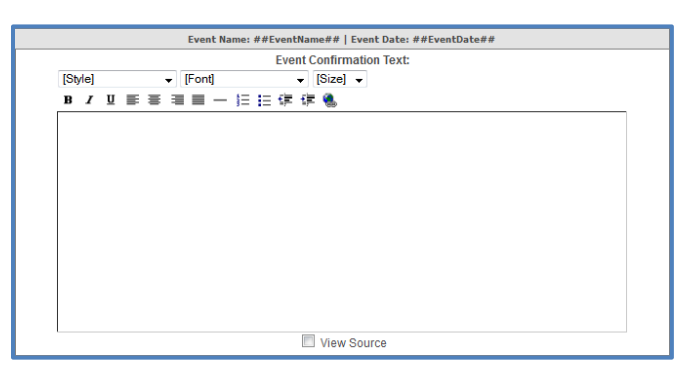

• **Event Email Confirmation:** This is the text of the email confirmation that will be sent to the person who registered.

| [Obda] |   | 117  | a         | Eve | nt Email Co     | onfirmatio | on: |      |   |
|--------|---|------|-----------|-----|-----------------|------------|-----|------|---|
| B I    | U |      | u<br>— j≡ | 日律  | ▼ [Size]<br>∰ ● | •          |     |      |   |
|        |   | <br> |           |     |                 |            |     | <br> | 1 |
|        |   |      |           |     |                 |            |     |      |   |
|        |   |      |           |     |                 |            |     |      |   |
|        |   |      |           |     |                 |            |     |      |   |
|        |   |      |           |     |                 |            |     |      |   |
|        |   |      |           |     |                 |            |     |      |   |
|        |   |      |           |     |                 |            |     |      |   |
|        |   |      |           |     |                 |            |     |      |   |
|        |   |      |           |     |                 |            |     |      |   |
|        |   |      |           |     | View            | Source     |     |      |   |

• **Event Requirements:** This is used to explain any requirements of the class, such as supplies needed, etc.

| [Style] | Event Requirements:                      |  |
|---------|------------------------------------------|--|
| в / Ц   | 「三三三十二二二十二十二十二十二十二十二十二十二十二十二十二十二十二十二十二十二 |  |
|         |                                          |  |
|         |                                          |  |
|         |                                          |  |
|         |                                          |  |
|         |                                          |  |
|         |                                          |  |
|         |                                          |  |
|         |                                          |  |
|         | View Source                              |  |

• **Registration Information:** This is where more instruction can be given concerning the registration process, such as deadlines for cancelling, who to contact with questions, etc.

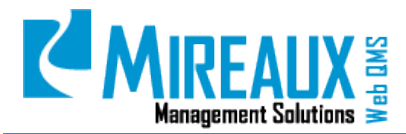

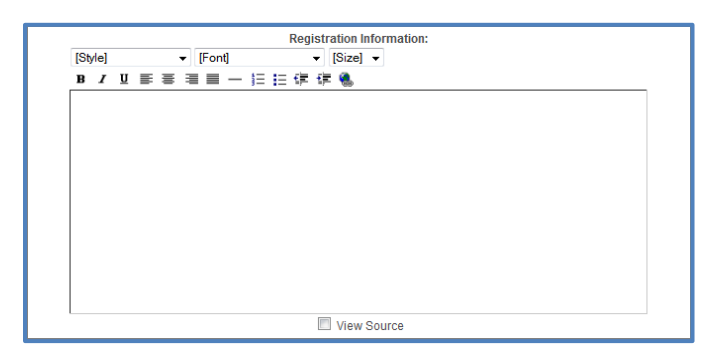

CHOOSE a **Category** for the training event, if desired, and then CLICK **Submit and save**.

| SELECT CATEGORY FROM BELOW |                 |  |  |  |
|----------------------------|-----------------|--|--|--|
| Quality Management         |                 |  |  |  |
| Networking                 |                 |  |  |  |
| Human Resources            |                 |  |  |  |
|                            | submit and save |  |  |  |

You will now be back to the **Manage Events** screen:

|                             |                                                                                                   |       | 48                   |                                                          | MANA                        | GEEVENIS                 |      |                |       |                                                                   |
|-----------------------------|---------------------------------------------------------------------------------------------------|-------|----------------------|----------------------------------------------------------|-----------------------------|--------------------------|------|----------------|-------|-------------------------------------------------------------------|
| Total Records: 3            |                                                                                                   |       |                      |                                                          |                             |                          |      |                |       |                                                                   |
|                             |                                                                                                   |       |                      | <ul> <li>Search by Name:</li> <li>Records per</li> </ul> | Page: 10 • • EReverse Listi | www. Show Archive Only . |      |                |       | Add Event                                                         |
|                             |                                                                                                   |       |                      | Current                                                  | Page: 1 + / 1               |                          |      |                |       |                                                                   |
| Name                        | Summary                                                                                           | Seats | Locations            | Documents                                                | Assign Roles                | Сору                     | Edit | Archive/Active | Build | Link                                                              |
| Appreciatio/<br>of 150 9001 | Brief<br>overview of<br>the ISO<br>9001 series<br>of<br>standards,<br>concepts and<br>definitions | 30    | Edit Event Locations | Manage                                                   | Assign Roles                | Сору                     | Edit | Archive        |       | N/A                                                               |
| QMS<br>Internal             | QMS<br>Internal                                                                                   | 10    | Edit Event Locations | Manage                                                   | Assign Roles                | Сору                     | Edit | Archive        | E     | N/A                                                               |
| Web QMS<br>Overview         | Overview of<br>the Web<br>Quality<br>Management<br>System                                         | 30    | Edit Event Locations | Manage                                                   | Assign Roles                | Сору                     | Edit | Archive        | Ø     | http://www.webbasedqms.<br>/Default.aspx?TabID=478&<br>DEventID=4 |
|                             |                                                                                                   |       |                      |                                                          | 5                           | ubmit                    |      |                |       |                                                                   |

### 4.2 VIEWING/SEARCHING FOR A SPECIFIC TRAINING

From the Left Menu of the Training Event Application (Admin-DNNSTS Manager), SELECT **View Calendar** directly on top of the page and you will be presented with an event calendar as shown below. This event calendar may vary in length depending on the number of Events already created:

| Admin                |               |
|----------------------|---------------|
| Manage Announcements |               |
| Manage Events        |               |
| Roster Report        |               |
| Event Report         |               |
| Manage Roster        | Event Manager |
| Manage Categories    | L'ent ranager |
| Manage Presenters    | Manage Roster |
| Manage Locations     | View Calendar |
| Manual Registrations | Manage Users  |
| View Calendar        | Hallage Osers |

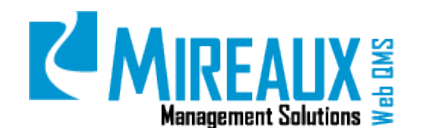

MMS-WQM-205 Revision: 06/01/2014

| 2                         | EVENTS CALENDAR                                                                |      |
|---------------------------|--------------------------------------------------------------------------------|------|
| Select Date: 12/27/2013   | $\odot$ Month View $\odot$ Three Month View $\odot$ Week View $\odot$ Day View |      |
| Select Location: Select - | Select Category: Select                                                        | Show |

The **Event Calendar** can help you initiate a search to locate a specific training event provided by the organization.

There are three criteria that allow you to ENTER or SELECT. CLICK **Show** to start searching and show the search result on the screen.

• Select Date: ENTER the Date you wish to search the training event directly in the space beside the Select Date. Note that the date you enter must contain month, day, and year, such as 12/27/2013. The system will show Invalid Date when you only enter the month and year, such as 12/2013. CLICK Show to see the search results.

| ß                       | EVENTS CALENDAR                                                                    |
|-------------------------|------------------------------------------------------------------------------------|
| Select Date: 12/27/2013 | © <u>Month View</u> ◎ <u>Three Month View</u> ◎ <u>Week View</u> ◎ <u>Day View</u> |
| Select Location: Select | Select Category: Select     Show                                                   |

You can also SELECT different **Ways** to view the data:

• **Month View**: View the training event in the specific month you entered. In this example, the search result will present all the training events that are available in December 2013.

|                                                                                                    | EVENTS CALENDAR                                               |        |  |  |  |  |
|----------------------------------------------------------------------------------------------------|---------------------------------------------------------------|--------|--|--|--|--|
| Select Date: 12/27/2013                                                                                                    | Month View    Three Month View     O Week View     O Day View |        |  |  |  |  |
| Select Location: Select -                                                                                                    | Select Category: Select                                       | Show   |  |  |  |  |
| Previous                                                                                                    | Dec 2013                                                      | Next 🔷 |  |  |  |  |
|                                                                                                    |                                                               |        |  |  |  |  |
| Web QMS Overview Training Event  Take a full tour of the entire Organizations' Web QMS including Review of the Quality Manual and Main Process Map Location of the Internal and External Audit Records Review of Objectives Review of the Procedures, Forms and Records Retention Matrix Brief overview of CIP, Calibration, NCR and E-Learning applications. Review Job Descriptions and Organizational Charts. Read More |                                                               |        |  |  |  |  |
| Web QMS Overview                                                                                                    |                                                               |        |  |  |  |  |
| Required Seminars:<br>Start Date/Time: 12/30/2013 9:00 AM - E<br>Presenter: Hayden , Mathew<br>Location: New Orleans<br>Overview of the Web Quality Management S                                                                                                    | Ind Date/Time: 12/31/2013 5:00 PM                             |        |  |  |  |  |

• **Three Month View**: View the training event starting from the specific month you entered and end in the following three months. In this example, the search result will present all the training events that are available from December 2013 through February 2014.

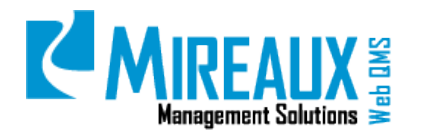

MMS-WQM-205 Revision: 06/01/2014

| EVENTS CALENDAR                                                                                                    |
|----------------------------------------------------------------------------------------------------|
| Select Date: 12/27/2013 O Month View O Three Month View O Week View O Day View                                                                                                    |
| Select Location: Select   Select Category: Select   Show                                                                                                    |
| Dec 2013 to Feb 2014 Next 🚸                                                                                                    |
|                                                                                                    |
| Web QMS Overview Training Event                                                                                                    |
|                                                                                                    |
| Take a full tour of the entire Organizationa' Web QMS including Review of the Quality Manual and Main Process Map Location of the Internal and<br>External Audit Records Review of Objectives Review of the Procedures, Forms and Records Retention Matrix Brief overview of CIP, Calibration, NCR<br>and E-Learning applications. Review Job Descriptions and Organizational Charts. Read More |
| Web QMS Overview                                                                                                    |
| Required Seminars:<br>Start Date/Time: 12/30/2013 9:00 AM - End Date/Time: 12/31/2013 5:00 PM                                                                                                    |
| Presenter: Hayden , Mathew                                                                                                    |
| Location: New Orleans                                                                                                    |
| Overview of the Web Quality Management System Read More                                                                                                    |
| Web QMS Overview                                                                                                    |
| Required Seminars:<br>Start Date/Time: 1/2/2014 9:00 AM - End Date/Time: 1/3/2014 5:00 PM                                                                                                    |
| Presenter: Hayden , Mathew                                                                                                    |
| Location: Dallas                                                                                                    |
| Overview of the Web Quality Management System Read More                                                                                                    |

• **Week View**: View the training event available in the specific week you entered. In this example, the search result will present all the training events that are available from December 29, 2013 through January 4, 2014.

| EVENTS CALENDAR                                                                                                    |                                                                                    |        |  |  |  |  |
|----------------------------------------------------------------------------------------------------|------------------------------------------------------------------------------------|--------|--|--|--|--|
| Select Date: 12/27/2013                                                                                                    | ◯ <u>Month View</u> ◯ <u>Three Month View</u> ● <u>Week View</u> ◯ <u>Day View</u> |        |  |  |  |  |
| Select Location: Select -                                                                                                    | Select Category: Select                                                            | Show   |  |  |  |  |
| Previous                                                                                                    | Dec. 29, 2013 to Jan. 4, 2014                                                      | Naxt 📀 |  |  |  |  |
| Web QMS Overview Training Event           Take a full tour of the entire Organizations' Web QMS including Review of the Quality Manual and Main Process Map Location of the Internal and External Audit Records Review of Objectives Review of the Procedures, Forms and Records Retention Matrix Brief overview of CIP, Calibration, NCR |                                                                                    |        |  |  |  |  |
| and er ceanning applications, Review dob Descriptions and Organizational Charls. Read More                                                                                                    |                                                                                    |        |  |  |  |  |
| Required Seminars:<br>Start Date/Time: 12/30/2013 9:00 AM - E<br>Presenter: Hayden , Mathew<br>Location: New Orleans<br>Overview of the Web Quality Management S                                                                                                    | N/A<br>ind Date/Time: 12/31/2013 5:00 PM<br>System Read More                       |        |  |  |  |  |

• **Day View**: View the training event on the specific day. In this example, the search result will present all the training events that are available on December 30, 2013.

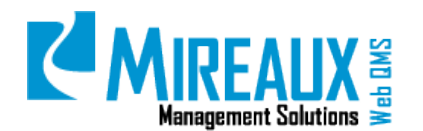

MMS-WQM-205 Revision: 06/01/2014

|                                                                                                    | EVENTS CALENDAR                                                                    |        |  |  |  |  |
|----------------------------------------------------------------------------------------------------|------------------------------------------------------------------------------------|--------|--|--|--|--|
| Select Date: 12/27/2013                                                                                         | © <u>Month View</u> © <u>Three Month View</u> © <u>Week View</u> ◎ <u>Day View</u> |        |  |  |  |  |
| Select Location: Select -                                                                                       | Select Category: Select -                                                          | Show   |  |  |  |  |
| Previous                                                                                                    | Dec. 30, 2013                                                                      | Next 4 |  |  |  |  |
| Web QMS Overview Required Seminars: N/A Start Date/Time: 12/30/2013 9:00 AM - End Date/Time: 12/31/2013 5:00 PM |                                                                                    |        |  |  |  |  |
| Presenter: Hayden , Mathew<br>Location: New Orleans<br>Overview of the Web Quality Management :                 | System Read More                                                                   |        |  |  |  |  |

• **Select Location**: SELECT the training events **location** from the drop down menu. Then CLICK **Show**. All the training events available in that location will be presented on the screen.

| EVENTS CALENDAR    |                                  |                                                                                    |        |  |  |  |  |
|--------------------|----------------------------------|------------------------------------------------------------------------------------|--------|--|--|--|--|
| Select Date: 12/27 | /2013                            | ◯ <u>Month View</u> ◯ <u>Three Month View</u> ◯ <u>Week View</u> ◯ <u>Day View</u> |        |  |  |  |  |
| Select Location:   | Select Select                    | Select Category: Select   Show                                                     |        |  |  |  |  |
| 6 Previous         | Dallas<br>Houston<br>New Orleans | Dec 2013                                                                           | Next 🧇 |  |  |  |  |

• **Select Category**: SELECT the **Category** you wish to search the training event and then CLICK **Show**. All the available training events in that category will be presented on the screen.

| EVENTS CALENDAR                            |                                                               |             |  |  |  |  |
|--------------------------------------------|---------------------------------------------------------------|-------------|--|--|--|--|
| Select Date: 12/27/2013 O Month Vie        | w © <u>Three Month View</u> © <u>Week View</u> © <u>Day V</u> | <u>/iew</u> |  |  |  |  |
| Select Location: Select   Select Category: | Select                                                        | Show        |  |  |  |  |
|                                            | Select                                                        |             |  |  |  |  |
|                                            | Quality Management                                            | N           |  |  |  |  |
| Previous                                   | Human Resources                                               | Next 🧇      |  |  |  |  |
|                                            | Directional Driller                                           |             |  |  |  |  |
|                                            | Personal & Professional Development                           |             |  |  |  |  |

### 4.3 ADDING AN EVENT LOCATION (ADMIN/EVENT ADMIN ONLY)

When you set up a new event, you must add an event location. Some training events are held in various locations, so you must add a location for an upcoming training event. To add a location to an existing event, start by going to the **Manage Events** option of the **Training Events** Left Menu.

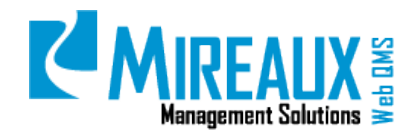

MMS-WQM-205 Revision: 06/01/2014

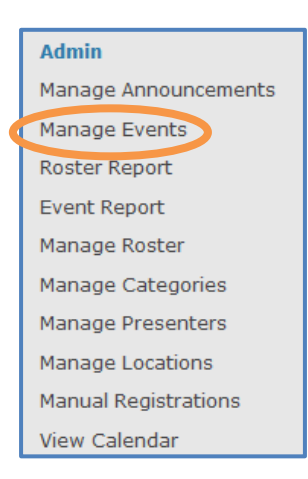

On the **Manage Events** screen, LOCATE the event you wish to have specific training for, and CLICK **Edit Event Locations**.

|                            |                                                                                                    |       | L3                   |                                                         | MANA          | GE EVENTS              |      |                |       |                                                                 |
|----------------------------|----------------------------------------------------------------------------------------------------|-------|----------------------|---------------------------------------------------------|---------------|------------------------|------|----------------|-------|-----------------------------------------------------------------|
|                            | Total Records: 3                                                                                      |       |                      |                                                         |               |                        |      |                |       |                                                                 |
|                            |                                                                                                    |       |                      | <ul> <li>Search by Name</li> <li>Records per</li> </ul> | Posted for Re | new: Show Archive Only |      |                |       | Add Event                                                       |
|                            | Current Page: 1 × / 1                                                                                 |       |                      |                                                         |               |                        |      |                |       |                                                                 |
| Name                       | Summary                                                                                               | Seats | Locations            | Documents                                               | Assign Roles  | Сору                   | Edit | Archive/Active | Build | Link                                                            |
| Appreciatio<br>of 150 900  | Brief<br>overview of<br>the ISO<br>n 9001 series<br>1 of<br>standards,<br>concepts and<br>definitions | 30    | Edit Event Locations | Manage                                                  | Assign Roles  | Сору                   | Edit | Archive        | n     | N/A                                                             |
| QMS<br>Internal<br>Auditor | QMS<br>Internal<br>Auditor                                                                            | 10    | Edit Event Locations | Manage                                                  | Assign Roles  | Сору                   | Edit | Archive        | 83    | N/A                                                             |
| Web QMS<br>Overview        | Overview of<br>the Web<br>Quality<br>Management<br>System                                             | 30    | Edit Event Locations | Manage                                                  | Assign Roles  | Сору                   | Edit | Archive        |       | http://www.webbasedqms.c<br>/Default.aspx?TabID=4<br>DEventID=4 |
|                            |                                                                                                    |       |                      |                                                         | 5             | ubmit                  |      |                |       |                                                                 |

You will get a screen with the record of event locations already available, which you can edit or delete. If you have never offered this training before, then you will not see any records. When you must add a location, CLICK the **Add Event Information** at the top.

|           | EDIT EVENT LOCATIONS                                                          |               |             |               |                          |                  |      |        |
|-----------|-------------------------------------------------------------------------------|---------------|-------------|---------------|--------------------------|------------------|------|--------|
|           |                                                                               |               |             |               |                          | Total Records: 1 |      |        |
|           |                                                                               |               |             | ⇒Sea          | rch by                   | Name/Location:   |      |        |
|           | → Records per Page: 10 		 →Sort by : Name 		 □ Reverse Listing Update Display |               |             |               | Add Event<br>Information |                  |      |        |
|           |                                                                               |               | Curre       | nt Pag        | e: 1 🔻                   | / 1              |      |        |
|           |                                                                               |               |             |               |                          |                  |      |        |
| Presenter | Location                                                                      | Start<br>Date | End<br>Date | Start<br>Time | End<br>Time              | Сору             | Edit | Delete |
|           | Houston                                                                       | 5/20/2011     | 5/20/2011   | 9:00<br>AM    | 4:00<br>PM               | Сору             | Edit | Delete |

Below is the screen where you will ENTER the location details. The fields available are:

- **Presenter:** The person conducting the training.
- **Certificate:** CHOOSE the **Certificate** or "N/A," not applicable, from the drop down menu.
- **Location:** CHOOSE the **Location** for the training from the drop down menu.

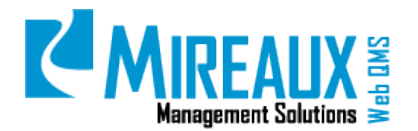

MMS-WQM-205 Revision: 06/01/2014

- **Directions:** ENTER **Directions** to the location, if desired.
- **Location Requirements:** ENTER any location **Requirements**. For example, "Must park in the rear lot only."
- **Start Date:** ENTER the **Date** the training starts.
- **End Date:** ENTER the **Date** the training ends.
- **Start Time:** ENTER the **Start time** for the training.
- **End Time:** ENTER the **End time** for the training.

| Back To Listing<br>Manage Location Details |                                                                                                    |  |  |  |  |  |  |  |
|--------------------------------------------|----------------------------------------------------------------------------------------------------|--|--|--|--|--|--|--|
| Presenter:*                                | Boudreaux Miriam -                                                                                                    |  |  |  |  |  |  |  |
| Cardification                              |                                                                                                    |  |  |  |  |  |  |  |
| Certificate:                               | The Mondal TM                                                                                                    |  |  |  |  |  |  |  |
| Location:"                                 |                                                                                                    |  |  |  |  |  |  |  |
| Directions                                 | Show custom editor options   Refresh Editor                                                                                                    |  |  |  |  |  |  |  |
|                                            |                                                                                                    |  |  |  |  |  |  |  |
|                                            | CEditor: O Basic Text Box  Rich Text Editor                                                                                                    |  |  |  |  |  |  |  |
| Location<br>Requirements:                  | Source Q        I        A       Q        I        I |  |  |  |  |  |  |  |
|                                            |                                                                                                    |  |  |  |  |  |  |  |
| Start Date:*                               | 4/29/2010 Ell [mm/dd/yyyy]                                                                                                    |  |  |  |  |  |  |  |
| End Date:*                                 | 4/29/2010 Em (dd/yyyy)                                                                                                    |  |  |  |  |  |  |  |
| Start Time:*                               | Hour: 11 V Minutes: 00 V AM V                                                                                                    |  |  |  |  |  |  |  |
|                                            |                                                                                                    |  |  |  |  |  |  |  |

CLICK **Submit** when finished. Now you will see that there is one location for the training event you setup:

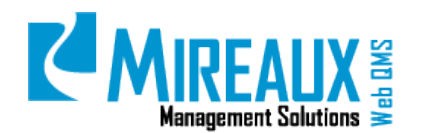

| EDIT EVENT LOCATIONS |                    |              |                |               |             |      |                    |        |
|----------------------|--------------------|--------------|----------------|---------------|-------------|------|--------------------|--------|
|                      |                    | Total Re     | cords: 1       |               |             |      |                    |        |
|                      | ⇒Search by Nam     | e/Location:  |                |               | _           | Ado  | l Event<br>rmation |        |
| 🔿 Records per l      | Page: 10 ▼ ⇒Sort b | y:Name 🔻 🔲 R | everse Listing | Update Di     | splay       |      |                    |        |
|                      |                    |              |                |               |             |      |                    |        |
|                      | Current            | Page: 1 🔻 /1 |                |               |             |      |                    |        |
|                      |                    |              |                |               |             |      |                    |        |
| Presenter            | Location           | Start Date   | End Date       | Start<br>Time | End<br>Time | Сору | Edit               | Delete |
| Boudreaux , Miriam   | Houston            | 5/20/2011    | 5/20/2011      | 9:00 AM       | 4:00 PM     | Сору | Edit               | Delete |

### 4.4 ASSIGNING ROLES TO AN EXISTING EVENT (ADMIN/EVENT ADMN ONLY)

Each user on Web QMS has a role, or several roles, assigned to their login. Usually, all users have the role of Employee; some also have the role of CIP Investigation or Calibration Technician, etc. Roles help differentiate which people have access to certain areas or information on Web QMS. When a training event is added, you must assign the roles that are able to see the class on upcoming events and registration. In the Left Menu of the **Training Event** page, CLICK **Manage Events**.

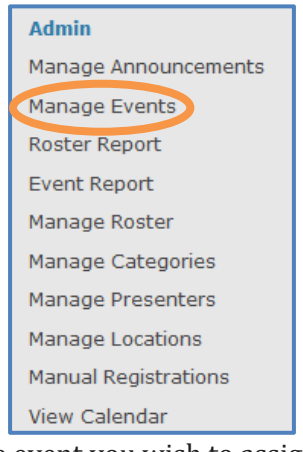

On the Manage Events page, LOCATE the event you wish to assign roles for and CLICK Assign Roles.

| 1                          | · · · · · · · · · · · · · · · · · · ·                                                              |       | N3                   |                                                          | MANA                       | GE EVENTS         |      |                |               |                                                                     |
|----------------------------|----------------------------------------------------------------------------------------------------|-------|----------------------|----------------------------------------------------------|----------------------------|-------------------|------|----------------|---------------|---------------------------------------------------------------------|
|                            |                                                                                                    |       |                      |                                                          | Total J                    | Records: 3        |      |                |               |                                                                     |
|                            |                                                                                                    |       |                      | <ul> <li>Search by Name:</li> <li>Records per</li> </ul> | Page: 10 • • Reverse Listi | ng Update Display |      |                |               | add Ivant                                                           |
|                            |                                                                                                    |       |                      | Current                                                  | Page 1 • / 1               |                   |      |                |               |                                                                     |
| Name                       | Summary                                                                                            | Seats | Locations            | Documents                                                | Assign Roles               | Сору              | Edit | Archive/Active | Build<br>Link | Link                                                                |
| Appreciatio<br>of ISO 900  | Brief<br>overview of<br>the ISO<br>n 9001 senes<br>of<br>standards,<br>concepts and<br>definitions | 30    | Edit Event Locations | Manage                                                   | Assign Roles               | Сору              | Edit | Archive        |               | 1/A                                                                 |
| QMS<br>Internal<br>Auditor | QMS<br>Internal<br>Auditor                                                                         | 10    | Edit Event Locations | Manage                                                   | Assign Roles               | Сору              | Edit | Archive        | 13            | N/A                                                                 |
| Web QMS<br>Overview        | Dverview of<br>the Web<br>Quality<br>Management<br>System                                          | 30    | Edit Event Locations | Manage                                                   | Assign Roles               | Сору              | Edit | Archive        | N             | http://www.webbasedqms.c<br>/Default.aspx?TabID=4788,<br>DEventID=4 |
|                            |                                                                                                    |       |                      |                                                          | 9                          | ubmit             |      |                |               |                                                                     |

On the **Assign Roles** screen, SELECT the **Roles** that apply to this training event.

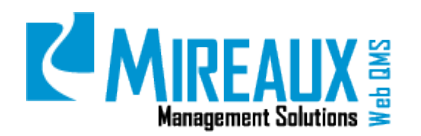

MMS-WQM-205 Revision: 06/01/2014

|             | Event Information                                                                                                    |
|-------------|----------------------------------------------------------------------------------------------------|
| Event Name: | Web QMS Overview Training Event                                                                                                    |
| View All    |                                                                                                    |
| View All    | Approved Supplier Customer Customer CSIRT Administrators Registered Users Operations Role Inventory Role Unventory Role Quality Role Quality Role Quality Role Coordination Role Investigation Verification Role Employee QMS Maintenance Admin CIPAdmin ONNSTSReportAdmin Calibration Technician Certification Tech Certification Tech Certification Tech Certification Admin offshore employees Panasonic Employee Document Reviewer Document Reviewer Docontrol_TT DocControl_Production Coston_Consulting Validation Role TrainingUser Validation Role TrainingUser |
|             | submit                                                                                                    |

After the roles have been selected, CLICK **Submit**. You will be returned to the **Manage Announcements** page.

| ( S                         | (                                                                                                 |       | R3                   |                | MANA                          | GE EVENTS              |      |                |       |                                                                    |
|-----------------------------|---------------------------------------------------------------------------------------------------|-------|----------------------|----------------|-------------------------------|------------------------|------|----------------|-------|--------------------------------------------------------------------|
|                             |                                                                                                   |       |                      |                | Total I                       | Records: 3             |      |                |       |                                                                    |
|                             |                                                                                                   |       |                      | Search by Name | r Page: 10 ▼ → □Reverse Listi | wew: Show Archive Only |      |                |       | Add Event                                                          |
|                             |                                                                                                   |       |                      | Current        | Page: 1 • / 1                 |                        |      |                |       |                                                                    |
| Name                        | Summary                                                                                           | Seats | Locations            | Documents      | Assign Roles                  | Сору                   | Edit | Archive/Active | Build | Link                                                               |
| Appreciation<br>of 150 9001 | Brief<br>overview of<br>the ISO<br>9001 series<br>of<br>standards,<br>concepts and<br>definitions | 30    | Edit Event Locations | Manage         | Assign Roles                  | Сору                   | Edit | Archive        |       | N/A                                                                |
| QMS<br>Internal<br>Auditor  | QMS<br>Internal<br>Auditor                                                                        | 10    | Edit Event Locations | Manage         | Assign Roles                  | Сору                   | Edit | Archive        |       | N/A                                                                |
| Web QMS<br>Overview         | Overview of<br>the Web<br>Quality<br>Management<br>System                                         | 30    | Edit Event Locations | Manage         | Assign Roles                  | Сору                   | Edit | Archive        |       | http://www.webbasedqms.c<br>/Default.aspx?TabID=478&<br>DEventID=4 |
|                             |                                                                                                   |       |                      |                | 5                             | ubmit                  |      |                |       |                                                                    |

To see the event you just created, CLICK **View Calendar** from the Left Menu.

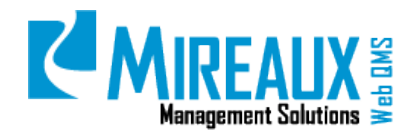

MMS-WQM-205 Revision: 06/01/2014

| Admin                |
|----------------------|
| Manage Announcements |
| Manage Events        |
| Roster Report        |
| Event Report         |
| Manage Roster        |
| Manage Categories    |
| Manage Presenters    |
| Manage Locations     |
| Manual Registrations |
| View Calendar        |

You will see the event displayed on the screen. This is the screen that the assigned users will see when they look for upcoming events.

|                                                         | EVENTS CALENDAR                                                   |        |  |  |  |  |  |
|---------------------------------------------------------|-------------------------------------------------------------------|--------|--|--|--|--|--|
| Select Date: 1/27/2011                                  | Select Date: 1/27/2011 O Month View O Three Month View D Day View |        |  |  |  |  |  |
| Select Location: Houston 👻                              | Select Category: Select - Show                                    |        |  |  |  |  |  |
| Previous                                                | Apr 2011 to Jun 2011                                              | Next 🗆 |  |  |  |  |  |
| Web OME Overview                                        |                                                                   |        |  |  |  |  |  |
| web QMS Overview                                        | Web QMS Overview                                                  |        |  |  |  |  |  |
| Required Seminars:                                      | N/A                                                               |        |  |  |  |  |  |
| Start Date/Time: 5/20/2011 9:00 /                       | AM - End Date/Time: 5/20/2011 4:00 PM                             |        |  |  |  |  |  |
| Presenter: Boudreaux , Miriam                           |                                                                   |        |  |  |  |  |  |
| Location: Houston                                       |                                                                   |        |  |  |  |  |  |
| Overview of the Web Quality Management System Read More |                                                                   |        |  |  |  |  |  |

When assigned users CLICK the "**Read More...**" link they will see the detailed information you entered:

| Web Q                                                                                                    | Web QMS Overview                                                                                          |  |  |  |  |  |
|----------------------------------------------------------------------------------------------------|----------------------------------------------------------------------------------------------------|--|--|--|--|--|
| D                                                                                                    | escription:                                                                                               |  |  |  |  |  |
| WEB QM                                                                                                    | WEB QMS OVERVIEW                                                                                          |  |  |  |  |  |
| The Web QMS is our web-based quality manage<br>continual improvement and compliance with the<br>overview of the Web QMS capabilities, such a                                                                                                    | gement system. It is part of our commitment to<br>ne ISO 9001 standard. This class will give you an<br>s: |  |  |  |  |  |
| <ul> <li>Procedures/Work Instructions/Forms ma</li> <li>Internal/External Audit records managen</li> <li>Organization Charts and Job Description</li> <li>Continual Improvement Program (CIP)</li> <li>Non-Conforming Report (NCR)</li> <li>Calibration</li> <li>E-Learning and Training Events</li> </ul> | nagement<br>nent<br>records management                                                                    |  |  |  |  |  |
| Registra                                                                                                    | ation Information:                                                                                        |  |  |  |  |  |
|                                                                                                    |                                                                                                    |  |  |  |  |  |
| Price: N/A                                                                                                    | Product Covered: N/A                                                                                      |  |  |  |  |  |
| Location: Houston                                                                                                    | Presenter: Boudreaux , Miriam                                                                             |  |  |  |  |  |
| Start Date: 5/20/2011 End Date: 5/20/2011                                                                                                    |                                                                                                    |  |  |  |  |  |
| Related Documents: N/A                                                                                                    |                                                                                                    |  |  |  |  |  |
| Register No Seating Limit                                                                                                    |                                                                                                    |  |  |  |  |  |

Note that the users can register immediately from this screen.

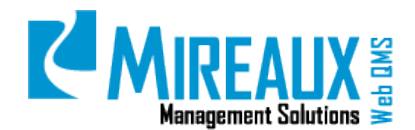

### 4.5 REGISTER A SPECIFIC TRAINING EVENT

When you have located the specific training event you wish to participate in, you can CLICK **Read More...** under the information of the training event.

| Time Management                                                                                                    |  |
|----------------------------------------------------------------------------------------------------|--|
| Required Seminars: N/A<br>Start Date/Time: 12/30/2013 9:00 AM - End Date/Time: 12/31/2013 5:00 PM                                                                   |  |
| Presenter: Jackson, Samuel<br>Location: New Orleans<br>Techniques to focus on results, not tasks. Planning, prioritization, organization, delegation,etc. Read More |  |

The details of the training event will be shown on the screen. If you wish to join the event, CLICK **Register** at the bottom of the form.

| Time Management          |              |                            |  |  |  |
|--------------------------|--------------|----------------------------|--|--|--|
|                          | Description: |                            |  |  |  |
|                          | Registr      | ation Information:         |  |  |  |
| Price: N/A               |              | Product Covered: N/A       |  |  |  |
| Location: New Orleans    |              | Presenter: Jackson, Samuel |  |  |  |
| Start Date: 12/30/2013   |              | End Date: 12/31/2013       |  |  |  |
| Start Time: 9:00 AM      | $\searrow$   | End Time: 5:00 PM          |  |  |  |
| Related Documents:       |              | N/A                        |  |  |  |
| Register o Seating Limit |              |                            |  |  |  |

You will see the information about the event shown on the screen. CLICK **Back To Event** to be returned to the **Training Event** Application page.

| You are here: HUMAN RESOURCES > Training Events |
|-------------------------------------------------|
| TRAINING EVENTS APPLICATION                     |
|                                                 |
|                                                 |
| Back To Events                                  |

When you are back on the **Training Event** Application page, CLICK **Read More...** again. You will then see the message "You registered for this event on MM/DD/YYYY" displayed below the event information form. The number of available seats will now be reduced if the event has a seating limit.

View Events You registered for this event on 12/27/2013 No Seating Limit

At the same time, you will receive an email from the system indicating that your registration is successful.

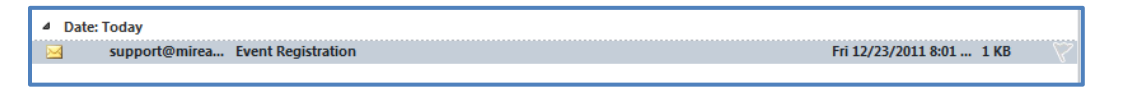

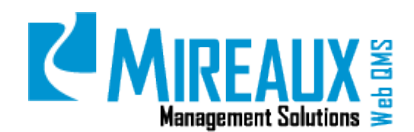

### 4.6 CREATING ANNOUNCEMENTS (ADMIN/EVENT ADMIN ONLY)

You can create announcements for Training Events which will show when users visit the **Training Events** page. An example of an announcement is shown below.

| EVENTS CALENDAR                                                                                                    |                                                                                                    |                         |  |  |  |  |
|----------------------------------------------------------------------------------------------------|----------------------------------------------------------------------------------------------------|-------------------------|--|--|--|--|
| Select Date: 12/26/2013                                                                                                    | $\odot$ Month View $\odot$ Three Month View $\odot$ Week View $\odot$ Day View                                                                                                    |                         |  |  |  |  |
| Select Location: Select                                                                                                    | Select Category: Select     Show                                                                                                    |                         |  |  |  |  |
| Previous                                                                                                    | Dec 2013                                                                                                    | Next 🔷                  |  |  |  |  |
| Web QMS Overview Training Event                                                                                                    |                                                                                                    |                         |  |  |  |  |
| Take a full tour of the entire Organization:<br>External Audit Records Review of Objecti<br>and E-Learning applications. Review Job [ | s' Web QMS including Review of the Quality Manual and Main Process Map Location of the Inter<br>ves Review of the Procedures, Forms and Records Retention Matrix Brief overview of CIP, Calib<br>Descriptions and Organizational Charts. Read More | rnal and<br>ration, NCR |  |  |  |  |

In the Left Menu on the **Training Events** page, CLICK **Manage Announcements**.

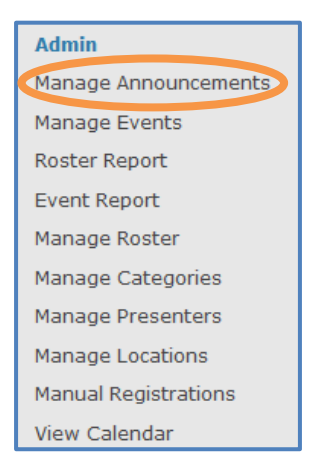

### On the Manage Announcement screen, CLICK Add Announcement.

| MANAGE ANNOUNCEMENT                      |                    |                  |  |  |  |  |
|------------------------------------------|--------------------|------------------|--|--|--|--|
|                                          | Total Records: 1   |                  |  |  |  |  |
| ⇒Search by Name:                         | Posted for Review: |                  |  |  |  |  |
| ⇒ Records per Page: 10 < ⇒Sort by : Name | ▼                  | Add Announcement |  |  |  |  |

You must complete the screen below with the training event information:

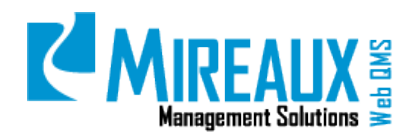

MMS-WQM-205 Revision: 06/01/2014

| IANAGE ANNOUNCEMENT > ANI                | NOUNCEMENT INFORMATION               |  |  |  |  |  |  |
|------------------------------------------|--------------------------------------|--|--|--|--|--|--|
| lack To Listing                          |                                      |  |  |  |  |  |  |
|                                          | Announcement Information             |  |  |  |  |  |  |
| AnnouncementName*:                       |                                      |  |  |  |  |  |  |
|                                          | (max 50 characters)                  |  |  |  |  |  |  |
| Informational Only (no<br>registration): |                                      |  |  |  |  |  |  |
| Live:                                    |                                      |  |  |  |  |  |  |
|                                          |                                      |  |  |  |  |  |  |
|                                          |                                      |  |  |  |  |  |  |
| Summary Description*:                    |                                      |  |  |  |  |  |  |
|                                          |                                      |  |  |  |  |  |  |
|                                          | ( max 500 characters )               |  |  |  |  |  |  |
|                                          | Event Description:                   |  |  |  |  |  |  |
| Editor:                                  | Basic Text Box      Rich Text Editor |  |  |  |  |  |  |
| A * A B X D A P                          |                                      |  |  |  |  |  |  |
| x X 1 1 = 2 0 4                          | Paragraph St + Font Name + Real +    |  |  |  |  |  |  |
|                                          |                                      |  |  |  |  |  |  |
|                                          |                                      |  |  |  |  |  |  |
|                                          |                                      |  |  |  |  |  |  |
|                                          |                                      |  |  |  |  |  |  |
|                                          |                                      |  |  |  |  |  |  |
|                                          |                                      |  |  |  |  |  |  |
|                                          |                                      |  |  |  |  |  |  |
|                                          |                                      |  |  |  |  |  |  |
|                                          |                                      |  |  |  |  |  |  |
|                                          |                                      |  |  |  |  |  |  |
|                                          |                                      |  |  |  |  |  |  |
|                                          |                                      |  |  |  |  |  |  |
|                                          |                                      |  |  |  |  |  |  |
|                                          |                                      |  |  |  |  |  |  |
|                                          |                                      |  |  |  |  |  |  |
| 🖋 Design 📣 HTML                          | Words: 0 Characters: 0!              |  |  |  |  |  |  |
|                                          |                                      |  |  |  |  |  |  |
| Start Data:*                             |                                      |  |  |  |  |  |  |
|                                          |                                      |  |  |  |  |  |  |
| End Date:*                               |                                      |  |  |  |  |  |  |
|                                          | SELECT CATEGORY FROM BELOW           |  |  |  |  |  |  |
| Quality Management                       |                                      |  |  |  |  |  |  |
| Networking                               |                                      |  |  |  |  |  |  |
| Human Resources                          |                                      |  |  |  |  |  |  |
| Thermon Hubble of Oca                    |                                      |  |  |  |  |  |  |
| Directional Driller                      |                                      |  |  |  |  |  |  |

The fields available are:

- **Announcement Name**: ENTER the **Name** of the training event. This is the line that will be shown in red on the **Training Events** page.
- **Informational only (no registration):** This field cannot be modified.
- **Live:** CHECK **Live** to make the event go out to those employees with the roles you will assign.
- **Summary Description:** ENTER a brief **Invitation** to the training event. This is what will show under the announcement title, and it will be followed by a link to "**Read More**..."
- **Event Description:** ENTER more **Details** about the event, if desired. This is what users will see when they CLICK the "**Read More**..." link from the **Training Events** page.
- **Start Date:** ENTER the **Start Date**.
- **End Date:** ENTER the **End Date**.
- **NOTE**: The system uses the start date and end date given above to assign the training event to a time period. The announcement will only show when the user searches, or is currently in, the time period assigned to the announcement.

After the fields have been completed, CHOOSE a **Category** for the event, if desired, or CLICK **Submit and save.** 

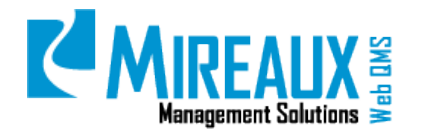

|                     |    | SELECT CATEGORY FROM BELOW |  |  |  |
|---------------------|----|----------------------------|--|--|--|
| Quality Management  | 13 |                            |  |  |  |
| Networking          |    |                            |  |  |  |
| Human Resources     |    |                            |  |  |  |
| Directional Driller |    |                            |  |  |  |
| submit and save     |    |                            |  |  |  |

You will be returned to the **Manage Announcements** page, and the new announcement will be shown on the list.

|                                             |                                                                                                    |               |              | м                 | ANAGE ANNOUNCEMENT |      |        |  |  |  |
|---------------------------------------------|----------------------------------------------------------------------------------------------------|---------------|--------------|-------------------|--------------------|------|--------|--|--|--|
|                                             | Total Records: 1                                                                                                    |               |              |                   |                    |      |        |  |  |  |
|                                             | ⇒Search by Name: Posted for Review: □                                                                                                    |               |              |                   |                    |      |        |  |  |  |
|                                             | → Records per Page:       10 ▼       → Sort by :       Name       ▼       □       Reverse Listing       Update Display       Add Announcement                                                                |               |              |                   |                    |      |        |  |  |  |
|                                             |                                                                                                    |               |              | Current Page: 1 - | /1                 |      |        |  |  |  |
| Name                                        | Summary                                                                                                    | Start<br>Date | End Date     | Assign Roles      | Сору               | Edit | Delete |  |  |  |
|                                             | Take a full<br>tour of the<br>entire<br>Organizations'<br>Web QMS<br>including<br>Review of the<br>Quality<br>Manual and<br>Main Process<br>Map Location<br>of the Internal<br>and External<br>Audit Records |               |              |                   |                    |      |        |  |  |  |
| Web<br>QMS<br>Overview<br>Training<br>Event | Review of<br>Objectives<br>w Review of the<br>procedures,<br>Forms and                                                                                                    | 12/30/201     | 3 12/31/2013 | Assign Roles      | Сору               | Edit | Delete |  |  |  |
|                                             | Retention<br>Matrix Brief<br>overview of<br>CIP,<br>Calibration,<br>NCR and<br>E-Learning<br>applications.<br>Review Job<br>Descriptions<br>and<br>Organizational<br>Charts.                                 |               |              |                   |                    |      |        |  |  |  |

# 4.7 ASSIGNING ROLES TO THE TRAINING EVENT ANNOUNCEMENT (ADMIN/EVENT ADMIN ONLY)

When an event announcement is added, assign roles to the users you want to see the announcement about the upcoming events. In the Left Menu on the **Training Events** page, CLICK **Manage Announcements**.

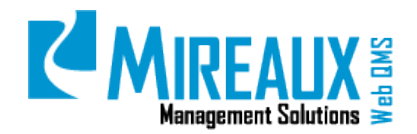

MMS-WQM-205 Revision: 06/01/2014

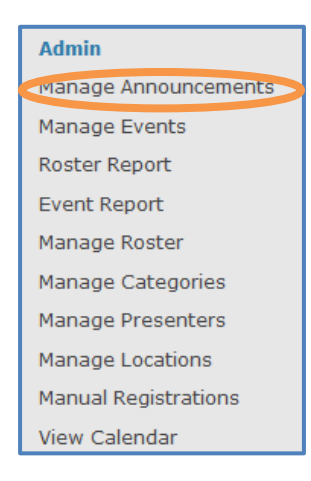

Next to the training event, CLICK Assign Roles.

|                                             | -                                                                                                    |                      |                            | MANAGE ANNOUNCEMENT    |           |                  |
|---------------------------------------------|----------------------------------------------------------------------------------------------------|----------------------|----------------------------|------------------------|-----------|------------------|
|                                             |                                                                                                    |                      |                            | Total Records: 1       |           |                  |
|                                             |                                                                                                    |                      | ⇒Search by Name:           | Posted for Review:     |           | Add Announcement |
|                                             |                                                                                                    | ➡ Records per        | Page: 10 ▼ ⇒Sort by : Name | Reverse Listing Update | : Display |                  |
|                                             |                                                                                                    |                      | Current Page: 1            | ✓ / 1                  |           |                  |
| Name                                        | Summary                                                                                                    | Start<br>Date End Da | ate Assign Roles           | Сору                   | Edit      | Delete           |
| Web<br>QMS<br>Overvier<br>Training<br>Event | Takes a full<br>tour of the<br>entire<br>Organizations'<br>Web QMS<br>including<br>Review of the<br>Quality<br>Main Processon<br>Main Processon<br>Main Processon<br>and External<br>Audit Records<br>Review of<br>Objectives<br>Proms and<br>Records<br>Records<br>Records Records<br>Records<br>Records | 12/30/2013 12/31/2   | 2013 Assign Roles          | Сору                   | Edit      | Delete           |

On the **Assign Roles** screen, SELECT the **Roles** that apply to this training event. Typically, the choice is Employee.

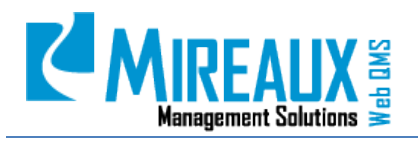

MMS-WQM-205 Revision: 06/01/2014

| Event Name         Web QHS Overview Training Brack           View AXI                                                                                                    |
|----------------------------------------------------------------------------------------------------|
| Assign View Roise For Current Porter           Giobal Calibration Admin           Calibration Admin           Calibration Exployee           DNNSTSTRAmager           Taining SuperUser           Calibration Admin           Calibration Exployee           Downert Reviewer           Downert Reviewer           Downert Reviewer           Downert Reviewer           Downert Reviewer           Downert Reviewer           Downert Reviewer           Downert Reviewer           Downert Reviewer           Downert Reviewer           Downert Reviewer           Downert Reviewer           Downert                                                                                                    |
| Assign View Roixs For Current Portal  Assign View Roixs For Current Portal  Gildbal Calibration Admin  Gildbal Calibration Admin  Gildbal Calibration Echleliaa  Gildbal Calibration Echleliaa  Gildbal Calibration Echleliaa  Gildbal Calibration Admin  Gildbal Calibration Admin  Gildbal Calibration Echleliaa  Gildbal Calibration Echleliaa  Gildbal Calibration Echl |
| DocControl_Production DocControl_Consulting Validation Role TrainingUser                                                                                                    |

After the roles have been selected, CLICK **Submit**. You will be returned to the **Manage Announcements** page.

|                                             |                                                                                                    |               |             | M                       | ANAGE ANNOUNCEMENT     |         |                  |
|---------------------------------------------|----------------------------------------------------------------------------------------------------|---------------|-------------|-------------------------|------------------------|---------|------------------|
|                                             |                                                                                                    |               |             |                         | Total Records: 1       |         |                  |
|                                             |                                                                                                    |               | ⇒S          | earch by Name:          | Posted for Review:     |         | Add Announcement |
|                                             |                                                                                                    | ⇒ Reco        | rds per Pag | e: 10 ▼ ⇒Sort by : Name | Reverse Listing Update | Display |                  |
|                                             |                                                                                                    |               |             | Current Page: 1 -       | /1                     |         |                  |
| Name                                        | Summary                                                                                                    | Start<br>Date | End Date    | Assign Roles            | Сору                   | Edit    | Delete           |
| Web<br>QMS<br>Overvier<br>Training<br>Event | Take a full<br>tour of the<br>entire<br>Owning of the<br>United States<br>including<br>Review of the<br>Manual and<br>Map Location<br>of the Internal<br>Audit Records<br>Review of of<br>the Internal<br>Review of the<br>Procedures,<br>Forms and<br>Retention<br>CLP,<br>Calibration, NCR and<br>Potentiation<br>CLP,<br>Calibration, NCR<br>and<br>Potentiation<br>CLP,<br>Calibration, NCR<br>and<br>CLP,<br>Calibration, NCR<br>and<br>Charts-<br>Charts-<br>Cha | 12/30/2013    | 12/31/2013  | Assign Roles            | Сору                   | Edit    | Delete           |

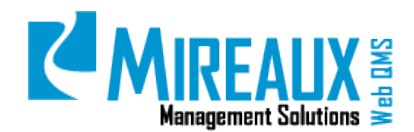

### 4.8 REGISTRATION LINK FOR EMAIL INVITATION (ADMIN/EVENT ADMIN ONLY)

The Web QMS Training Events Application contains announcements and information on training events, but the Event Administrator may also wish to send emails to request people to register for an upcoming Training Event. It is important to get attendees to register for events, because registering adds them to the roster for the event. If they are on the event roster, their training records can be updated with their test scores and attendance.

First, we will need a link to the specific course and registration information. From the left Training Event menu, CLICK **Manage Events**.

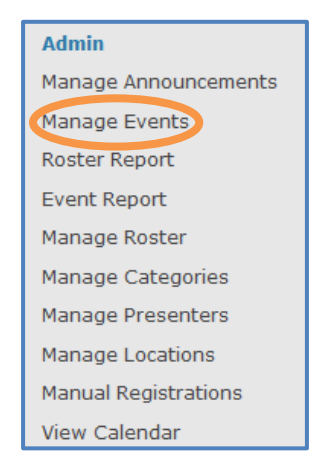

You will see all the available events are listed on the screen as below. Note that at the end of the line for the QMS Internal Auditor, there is a box for **Build Link** and N/A is showing under the Link column.

| -                          | HANAGE EVENTS                                                                                     |       |                      |           |              |       |      |                |               |                                                                    |
|----------------------------|---------------------------------------------------------------------------------------------------|-------|----------------------|-----------|--------------|-------|------|----------------|---------------|--------------------------------------------------------------------|
|                            | Total Records: 3                                                                                  |       |                      |           |              |       |      |                |               |                                                                    |
|                            |                                                                                                   |       |                      |           |              |       |      |                |               | Add Event                                                          |
|                            |                                                                                                   |       |                      | Current   | Page 1 • / 1 |       |      |                |               |                                                                    |
| Name                       | Summary                                                                                           | Seats | Locations            | Documents | Assign Roles | Capy  | Edit | Archive/Active | Build<br>Link | Link                                                               |
| Appreciatio<br>of ISO 9001 | Brief<br>overview of<br>the ISO<br>9001 series<br>of<br>standards,<br>concepts and<br>definitions | 30    | Edit Event Locations | Manage    | Assign Roles | Сору  | Edit | Archive        | 8             | NA                                                                 |
| QMS<br>Internal<br>Auditor | QMS<br>Internal<br>Auditor                                                                        | 10    | Edit Event Locations | Manage    | Assign Roles | Сору  | Edit | Archive        |               | N/A                                                                |
| Web QMS<br>Overview        | Overview of<br>the Web<br>Quality<br>Management<br>System                                         | 30    | Edit Event Locations | Manage    | Assign Roles | Сору  | Edit | Archive        | V             | http://www.webbasedqms.c<br>/Default.aspx?TabID=478&<br>DEventID=4 |
|                            |                                                                                                   |       |                      |           | 5            | ubmit |      |                |               |                                                                    |

CHECK the box under **Build Link** and CLICK **Submit**. The screen changes to show a link to the QMS Internal Auditor training.

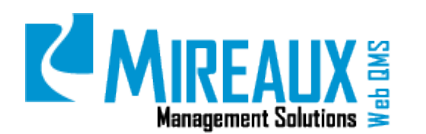

MMS-WQM-205 Revision: 06/01/2014

|                             |                                                                                                   |       |                      |                 | MANA                          | GE EVENTS                             |      |                |       |                                                                   |
|-----------------------------|---------------------------------------------------------------------------------------------------|-------|----------------------|-----------------|-------------------------------|---------------------------------------|------|----------------|-------|-------------------------------------------------------------------|
|                             |                                                                                                   |       |                      |                 | Total                         | Records: 3                            |      |                |       |                                                                   |
|                             |                                                                                                   |       |                      | Search by Name: | Posted for Re                 | wiew: Show Archive Only               |      |                |       |                                                                   |
|                             |                                                                                                   |       |                      | 🕈 Records pe    | r Page: 10 🔹 🌩 🗍 Reverse List | ng Update Display                     |      |                |       | Add Event                                                         |
|                             |                                                                                                   |       |                      | R               |                               | · · · · · · · · · · · · · · · · · · · |      |                |       |                                                                   |
|                             |                                                                                                   |       |                      | Current         | Page 1 -/1                    |                                       |      |                |       |                                                                   |
| Name                        | Summary                                                                                           | Seats | Locations            | Documents       | Assign Roles                  | Copy                                  | Edit | Archive/Active | Build | Link                                                              |
| Appreciation<br>of 150,9001 | Brief<br>everview of<br>the ISO<br>9001 series<br>of<br>standards,<br>concepts and<br>definitions | 30    | Edit Event Locations | Manage          | Assign Roles                  | Сору                                  | Edit | Archive        |       | N/A                                                               |
| QMS<br>Internal<br>Auditor  | QMS<br>Internal<br>Auditor                                                                        | 10    | Edit Event Locations | Manage          | Assign Roles                  | Сору                                  | Edit | Archive        |       | http://www.webbasedqn<br>/Default.aspx?TabID=478&<br>DEventID=22  |
| Web QMS<br>Overview         | Overview of<br>the Web<br>Quality<br>Management<br>System                                         | 30    | Edit Event Locations | Manage          | Assign Roles                  | Сору                                  | Edit | Archive        |       | http://www.webbasedqms.<br>/Default.aspx?TabID=478&<br>DEventID=4 |
|                             |                                                                                                   |       |                      |                 | 6                             | ubmit                                 |      |                |       |                                                                   |

COPY this **link** to your clipboard. (HIGHLIGHT the entire link, CLICK the Ctrl + C buttons on your keyboard.) PASTE it into your **email** asking people to go register for a training event. In our example, the link is:

```
http://www.webbasedqms.com/Default.aspx?TabID=478&DEventID=22
```

When the email recipient follows the link, they see the registration page for the event.

| Web QMS Overview                                                                                                    |                      |  |  |  |  |  |
|----------------------------------------------------------------------------------------------------|----------------------|--|--|--|--|--|
|                                                                                                    | Description:         |  |  |  |  |  |
| WEB QM                                                                                                    | IS OVERVIEW          |  |  |  |  |  |
| The Web QMS is our web-based quality management system. It is part of our commitment to<br>continual improvement and compliance with the ISO 9001 standard. This class will give you an<br>overview of the Web QMS capabilities, such as:                                                                                                |                      |  |  |  |  |  |
| <ul> <li>Procedures/Work Instructions/Forms management</li> <li>Internal/External Audit records management</li> <li>Organization Charts and Job Description records management</li> <li>Continual Improvement Program (CIP)</li> <li>Non-Conforming Report (NCR)</li> <li>Calibration</li> <li>E-Learning and Training Events</li> </ul> |                      |  |  |  |  |  |
| Registra                                                                                                    | ation Information:   |  |  |  |  |  |
|                                                                                                    |                      |  |  |  |  |  |
| Price: N/A                                                                                                    | Product Covered: N/A |  |  |  |  |  |
| Location: Houston Presenter: Boudreaux , Miriam                                                                                                    |                      |  |  |  |  |  |
| Start Date: 5/20/2011 End Date: 5/20/2011                                                                                                    |                      |  |  |  |  |  |
| Start Time: 9:00 AM End Time: 4:00 PM                                                                                                    |                      |  |  |  |  |  |
| Related Documents: N/A                                                                                                    |                      |  |  |  |  |  |
| Register b Seating Limit                                                                                                    |                      |  |  |  |  |  |

When they CLICK **Register**, they receive an instant online confirmation:

| TRAINING EVENTS APPLICATION                                                     |                              |
|---------------------------------------------------------------------------------|------------------------------|
| Back To Events                                                                  |                              |
| Thank you for registering for the class: Web QMS overview. You will shortly rea | ceive an email confirmation. |
| Directions:                                                                     |                              |
| North of Willowbrook Mall, near Cutten Rd. and FM 1960.                         |                              |

Note that this information is what you entered as the registration confirmation message earlier.

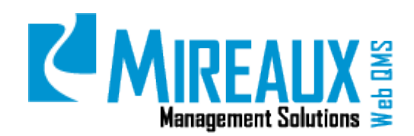

# 4.9 ADDING ATTENDANCE AND TEST RESULTS FOR EVENT ATTENDEES (ADMIN/EVENT ADMIN ONLY)

After a training event, you might wish to show that the attendees have taken the training. Training records for the E-Learning courses are kept automatically for employees, but in-person training events require manual entry to update training records. To take attendance and pass/fail results for a specific Training Event, SELECT **Manage Roster**.

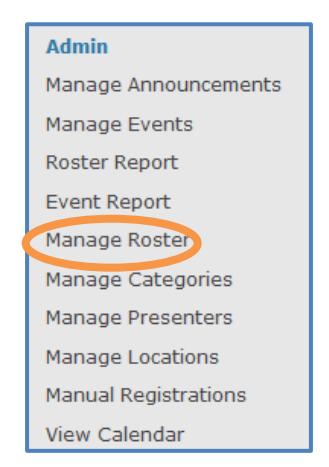

Below is the Manage Roster screen. On the "**Search for Event**" field, ENTER the **Name** of the event or some key words for your event, then CLICK the "**Show Events**" button.

|                    | ,               | MANAGE ROSTER |             |
|--------------------|-----------------|---------------|-------------|
| Search for Event:  | f tart Date:    |               | Show Events |
| Select Event: 💌 Vi | ew Roster Print |               |             |
|                    |                 |               |             |
|                    |                 |               |             |
| Presenter: Loca    | ation:          |               |             |
|                    |                 |               |             |
|                    |                 | Set Scores    |             |

The system may come up with more than one choice. SELECT the **Event** that you want, and CLICK **View Roster**.

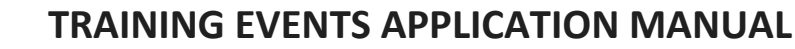

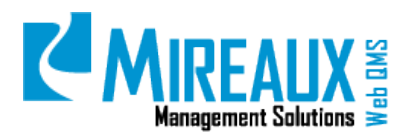

MMS-WQM-205 Revision: 06/01/2014

|                                                                                                    | MANAGE ROSTER                                                                                                    |                               |
|----------------------------------------------------------------------------------------------------|----------------------------------------------------------------------------------------------------|-------------------------------|
| Search for Event: Web                                                                                                    | Start Date:                                                                                                    | Show Events                   |
| Select Event:  View Roster F                                                                                                | Print                                                                                                    |                               |
|                                                                                                    |                                                                                                    |                               |
|                                                                                                    |                                                                                                    |                               |
| Presenter: Location:                                                                                                    |                                                                                                    |                               |
|                                                                                                    |                                                                                                    |                               |
|                                                                                                    | Set Scores                                                                                                    |                               |
|                                                                                                    |                                                                                                    |                               |
|                                                                                                    | MANAGE ROSTER                                                                                                    |                               |
| Search for Event: Web                                                                                                    | MANAGE ROSTER                                                                                                    | Show Events                   |
| Search for Event: Web<br>Select Event: Web QMS Overview - De<br>Web QMS Overview - Ja<br>Web QMS Overview - Ja              | MANAGE ROSTER Start Date: c 30 2013 9:00AM - New Orleans c 30 2013 9:00AM - New Orleans n 2 2014 9:00AM - Dallas                                    | Show Events View Roster Print |
| Search for Event: Web<br>Select Event: Web QMS Overview - De<br>Web QMS Overview - De<br>Web QMS Overview - Jai             | MANAGE ROSTER Start Date: c 30 2013 9:00AM - New Orleans c 30 2013 9:00AM - New Orleans n 2 2014 9:00AM - Dallas                                    | Show Events                   |
| Search for Event: Web Select Event: Web QMS Overview - De Web QMS Overview - De Web QMS Overview - Ja                       | MANAGE ROSTER Start Date: c 30 2013 9:00AM - New Orleans c 30 2013 9:00AM - New Orleans n 2 2014 9:00AM - Dallas                                    | Show Events View Roster Print |
| Search for Event: Web<br>Select Event: Web QMS Overview - De<br>Web QMS Overview - Da<br>Web QMS Overview - Jan             | MANAGE ROSTER Start Date: C 30 2013 9:00AM - New Orleans C 30 2013 9:00AM - New Orleans D 2014 9:00AM - Dallas                                      | Show Events                   |
| Search for Event: Web Select Event: Web QMS Overview - De Web QMS Overview - De Web QMS Overview - Jan Presenter: Location: | MANAGE ROSTER          Start Date:         sc 30 2013 9:00AM - New Orleans         sc 30 2013 9:00AM - New Orleans         n 2 2014 9:00AM - Dallas | Show Events                   |

The system will show you all the registered users.

|               |                   |                         |            | MANAGE R    | OSTER             |             |       |                     |        |
|---------------|-------------------|-------------------------|------------|-------------|-------------------|-------------|-------|---------------------|--------|
| Search for Ev | vent: web         |                         | Start Dat  | te:         |                   | Show Events |       |                     |        |
| Select Event  | Web QMS Ov        | erview - May 2          | 0 2011 9:0 | 0AM - Hous  | ton 👻 View R      | loster      | ]     |                     |        |
|               |                   |                         |            |             |                   |             |       |                     |        |
|               |                   | We                      |            | rview-May ( | 20 2011-May 20 2  | 011         |       |                     |        |
| Presenter:    | Boudreaux , Miria | m Loc                   | ation:Hous | ton         |                   |             |       |                     |        |
| Email         | Name              | Registration<br>Date    | Manager    | Attended    | Attended<br>Class | Pass/Fail   | Score | Print<br>Certficate | Delete |
|               | User, Mireaux     | 1/27/2011<br>4:54:41 PM |            | No          | *Select* -        | *Select* •  | 0     | -                   | Delete |
|               |                   |                         |            |             |                   |             |       |                     |        |
|               |                   |                         |            | Set Sco     | res               |             |       |                     |        |
|               |                   |                         |            |             |                   |             |       |                     |        |
|               |                   |                         |            | Send En     | nail              |             |       |                     |        |
| Subj          | ect:              |                         |            |             |                   |             |       |                     |        |
|               |                   |                         |            |             |                   | *           |       |                     |        |
|               |                   |                         |            |             |                   |             |       |                     |        |
|               |                   |                         |            |             |                   |             |       |                     |        |
| Mes           | sage:             |                         |            |             |                   |             |       |                     |        |
|               |                   |                         |            |             |                   |             |       |                     |        |
|               |                   |                         |            |             |                   |             |       |                     |        |
|               |                   |                         |            |             |                   | ~           |       |                     |        |
|               |                   |                         |            | Send        |                   |             |       |                     |        |

Here you must complete three things in order to ensure their training records are populated:

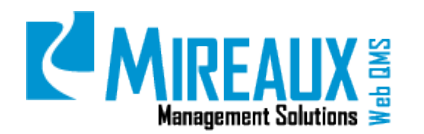

• SELECT **Yes/No** if they attended the class

|            | Web QMS Overview-May 20 2011-May 20 2011      |                         |         |          |                               |            |       |                     |        |
|------------|-----------------------------------------------|-------------------------|---------|----------|-------------------------------|------------|-------|---------------------|--------|
| Presenter: | Presenter:Boudreaux , Miriam Location:Houston |                         |         |          |                               |            |       |                     |        |
| Email      | Name                                          | Registration<br>Date    | Manager | Attended | Attended<br>Class             | Pass/Fail  | Score | Print<br>Certficate | Delete |
|            | User, Mireaux                                 | 1/27/2011<br>4:54:41 PM |         | No       | *Select* ▼<br>*Select*<br>Yes | *Select* 🔻 | 0     | -                   | Delete |
|            |                                               |                         |         | Set Sco  | No                            |            |       |                     |        |

• SELECT **Pass/Fail** for the test.

| Presenter:Boudreaux , Miriam Location:Houston |               |                         |         |          |                 |    |            |       |                     |        |
|-----------------------------------------------|---------------|-------------------------|---------|----------|-----------------|----|------------|-------|---------------------|--------|
| Email                                         | Name          | Registration<br>Date    | Manager | Attended | Attend<br>Class | ed | Pass/Fail  | Score | Print<br>Certficate | Delet  |
|                                               | User, Mireaux | 1/27/2011<br>4:54:41 PM |         | No       | Yes             | •  | *Select* 💌 | 0     | -                   | Delete |
|                                               |               |                         |         |          |                 |    | *Select*   |       |                     |        |
|                                               |               |                         |         |          |                 |    | Pass       |       |                     |        |
|                                               |               |                         |         |          |                 |    | Fail       |       |                     |        |

• ENTER their test **Score**.

|            | Web QMS Overview-May 20 2011-May 20 2011      |                         |         |          |                 |    |          |    |       |                     |        |
|------------|-----------------------------------------------|-------------------------|---------|----------|-----------------|----|----------|----|-------|---------------------|--------|
| Presenter: | Presenter:Boudreaux , Miriam Location:Houston |                         |         |          |                 |    |          |    |       |                     |        |
| Email      | Name                                          | Registration<br>Date    | Manager | Attended | Attend<br>Class | ed | Pass/Fai | il | Score | Print<br>Certficate | Delete |
|            | User, Mireaux                                 | 1/27/2011<br>4:54:41 PM |         | No       | Yes             | •  | Pass     | •  | 100   | -                   | Delete |
|            |                                               |                         |         | Set Sco  | res             |    |          |    |       |                     |        |

• CLICK **Set Scores**. Their training records will then be populated.

|            | Web QMS Overview-May 20 2011-May 20 2011      |                         |         |          |                  |    |           |       |                     |        |
|------------|-----------------------------------------------|-------------------------|---------|----------|------------------|----|-----------|-------|---------------------|--------|
| Presenter: | Presenter:Boudreaux , Miriam Location:Houston |                         |         |          |                  |    |           |       |                     |        |
| Email      | Name                                          | Registration<br>Date    | Manager | Attended | Attende<br>Class | ed | Pass/Fail | Score | Print<br>Certficate | Delete |
|            | User, Mireaux                                 | 1/27/2011<br>4:54:41 PM |         | No       | Yes              | •  | Pass 🔻    | 100   | -                   | Delete |
|            |                                               |                         | (       | Set Sco  | res              |    |           |       |                     |        |

Note that the bottom of the screen has an area where you can send an email to the attendees, such as thanking them for attending, asking for feedback, etc.

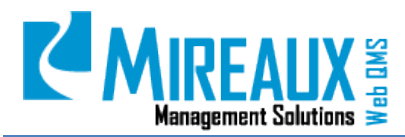

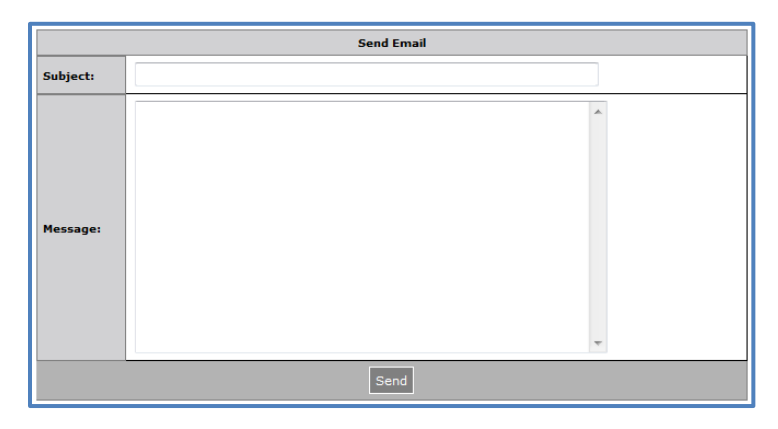

On the roster above you can SELECT or DE-SELECT those you wish to receive the email.

|             | Web QMS Overview-May 20 2011-May 20 2011      |                         |         |          |                 |          |           |      |     |                     |        |
|-------------|-----------------------------------------------|-------------------------|---------|----------|-----------------|----------|-----------|------|-----|---------------------|--------|
| Presenter:E | Presenter:Boudreaux , Miriam Location:Houston |                         |         |          |                 |          |           |      |     |                     |        |
| Email       | Name                                          | Registration<br>Date    | Manager | Attended | Attend<br>Class | led<br>5 | Pass/Fail | Sc   | ore | Print<br>Certficate | Delete |
|             | User, Mireaux                                 | 1/27/2011<br>4:54:41 PM |         | No       | Yes             | •        | Pass      | ▼ 10 | 0   | -                   | Delete |
|             |                                               |                         |         | Set Sco  | res             |          |           |      |     |                     |        |

### 4.10 MANUALLY REGISTERING/REMOVING USERS TO TRAINING CLASSES(ADMIN/EVENT ADMIN AND DNNSTS MANAGER ONLY)

Sometimes employees may attend a training event that they did not register to attend. In this case they must be manually registered so they will be on the roster, and thus have their attendance and test score recorded in the training records.

### 4.10.1 Admin and Event Admin Manual Registration

From the **Training Events** menu CLICK **Manual Registrations**.

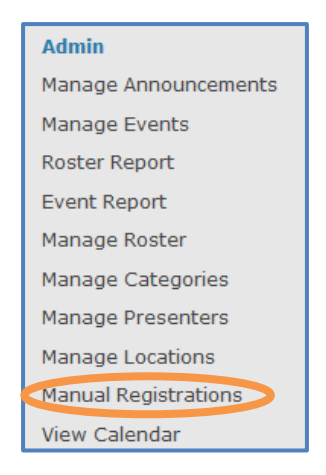

On the screen that appears, TYPE **Keywords** for your event in the "**Search for Event**" field, then CLICK **Show Events**.

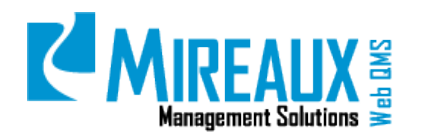

MMS-WQM-205 Revision: 06/01/2014

|                   | MANUAL REGISTRATION                                                                    |  |  |  |  |  |  |
|-------------------|----------------------------------------------------------------------------------------|--|--|--|--|--|--|
| Search for Event: | Show Events                                                                            |  |  |  |  |  |  |
| Select Event:     | <ul> <li>(Note: Only users NOT registered for this Training will be listed)</li> </ul> |  |  |  |  |  |  |
|                   | Show Users                                                                             |  |  |  |  |  |  |
| Add Attendee:     | Send Mail Add User Total Seats: Registered Users:                                      |  |  |  |  |  |  |

The system may come up with more than one choice. SELECT the **Event** for which you wish to add attendees, and CLICK **Show Users**.

|                      | MANUAL REGISTRATION                                                                                                    |  |  |  |  |  |  |  |
|----------------------|----------------------------------------------------------------------------------------------------|--|--|--|--|--|--|--|
| Search for<br>Event: | Start Date: Show Events                                                                                                    |  |  |  |  |  |  |  |
| Select Event:        | Appreciation of ISO 9001 - Dec 22 2013 9:00AM - New Orleans  (Note: Only users NOT registered for this Training will be listed) |  |  |  |  |  |  |  |
|                      | Show Users                                                                                                    |  |  |  |  |  |  |  |
| Add Attendee:        | Send Mail Add User Total Seats: Registered Users:                                                                               |  |  |  |  |  |  |  |

The list of attendees will now only consist of users that **have not** already registered for the class event. SELECT **users** from the **Add Attendee** drop down list and CLICK **Add User**.

|                      | MANUAL REGISTRATION                                                                                                    |  |  |  |  |  |  |  |
|----------------------|----------------------------------------------------------------------------------------------------|--|--|--|--|--|--|--|
| Search for<br>Event: | Start Date: Show Events                                                                                                    |  |  |  |  |  |  |  |
| Select Event:        | ntz Appreciation of ISO 9001 - Dec 22 2013 9:00AM - New Orleans   (Note: Only users NOT registered for this Training will be listed) |  |  |  |  |  |  |  |
|                      | Show Users                                                                                                    |  |  |  |  |  |  |  |
| Add Attendee:        | Admin, Event Send Ma Add User otal Seats: 30 Registered Users: 0                                                                     |  |  |  |  |  |  |  |
| E-Mail               | Admin, Even<br>Admin, Mireaux<br>Calero, Carlos<br>Coordinator, Mireaux<br>Guest, Mireaux                                            |  |  |  |  |  |  |  |
| Message              | Partner, Mireaux<br>schmitt, karl<br>Test, Mireaux<br>User, Mireaux<br>Yang, Jing                                                    |  |  |  |  |  |  |  |

As you add users, the system will give you a success message and also you will see that the registered count increases.

|                      | MANUAL REGISTRATION                                                                                                    |  |  |  |  |  |  |  |
|----------------------|----------------------------------------------------------------------------------------------------|--|--|--|--|--|--|--|
| Search for<br>Event: | Start Date: Show Events                                                                                                    |  |  |  |  |  |  |  |
| Select Event:        | Appreciation of ISO 9001 - Dec 22 2013 9:00AM - New Orleans  (Note: Only users NOT registered for this Training will be listed) |  |  |  |  |  |  |  |
|                      | Show Users                                                                                                    |  |  |  |  |  |  |  |
| Add Attendee:        | Admin Funnt V Send Mail Add User Successfully registered for this class Total Seats: 30<br>Registered Users: 1                  |  |  |  |  |  |  |  |

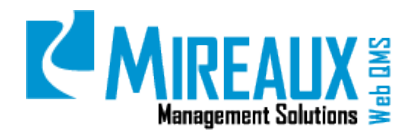

Now that these attendees have been manually registered, they will be on the roster for the class. GO to **Manage Roster** and follow the directions to update the roster by adding Attendance and Test Results for Training Event Attendees, so they can be added to their training records.

### 4.10.2 DNNSTS Manager Manual Registration

CLICK Manage Users from the Left Menu of the Training Event Application page.

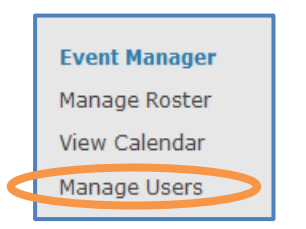

The screen will be shown like this:

| TRAINING EVENTS APPLICATION         |
|-------------------------------------|
| MANAGE USERS                        |
| Select User: Select User   Add User |

SELECT the **user(s)** you want from the drop down menu. CLICK **Add User**. Only **Add one user at a time**.

| TRAINING EVENTS APPLICATION |                                                                                                    |
|-----------------------------|----------------------------------------------------------------------------------------------------|
|                             | MANAGE USERS                                                                                                    |
| Select User:                | Select User  Add User Select User Eric Jan Jing Yang Mireaux Guest Adam Sticklus Carlos Calero karl schmitt Marie Smith |

The selected user name will be shown below the form.

| MANAGE USERS               |          |
|----------------------------|----------|
| Select User: Select User 👻 | Add User |
|                            |          |
| User                       | Delete   |
| Marie Smith                | Delete   |

SELECT View Calendar from the Left Menu.

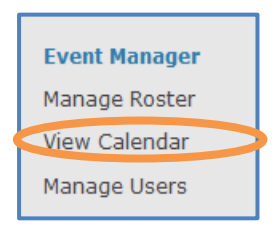

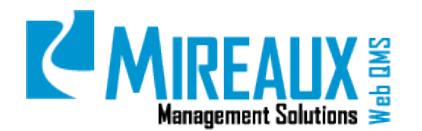

The available training events will be listed on the screen as below:

|                                                                                                 | EVE                           | NTS CALENDAR                                               |          |
|-------------------------------------------------------------------------------------------------|-------------------------------|------------------------------------------------------------|----------|
| Select Date: 1/22/2014                                                                          | ◎ <u>Month Vi</u>             | ew 🛇 <u>Three Month View</u> 🛇 <u>Week View</u> 🛇 <u>E</u> | )ay View |
| Select Location: Select -                                                                       | Select Category:              | Select 💌                                                   | Show     |
| Previous                                                                                        |                               | Jan 2014                                                   | Next 🤞   |
| ISO 14001 & ISO18001                                                                            |                               |                                                            |          |
| Required Seminars:<br>Start Date/Time: 1/27/2014 9:00 AM - End Da<br>Presenter: Jackson, Samuel | N/A<br>ste/Time: 1/31/2014 5: | 00 PM                                                      |          |
| Location: New Orleans                                                                           |                               |                                                            |          |
| ISO 14001 & ISO18001 Introduction to Environme                                                  | ntal and Health & Safety      | Management Read More                                       |          |

Use the searching criteria as needed to narrow down the searching range and LOCATE the specific training **Event**. For more information about how to set up searching criteria, refer to **5.2 Viewing/Searching for a Specific Training Event**.

CLICK **Read More** to view the details about the event. On this page, you can see the **Event description** and **Registration information**. In the table of registration information, there are two fields that you must pay attention to. One is **Registered Users**, which contains a list of users who have already registered for the event. The other field is **Users**, which contains the other users you selected in the **Manage Users** page.

| View Events                                      |                      |  |
|--------------------------------------------------|----------------------|--|
| ISO 14001 & ISO18001                             |                      |  |
| Description:                                     |                      |  |
| Registration Information:                        |                      |  |
| Price: N/A                                       | Product Covered: N/A |  |
| Location: New Orleans Presenter: Jackson, Samuel |                      |  |
| Start Date: 1/27/2014                            | End Date: 1/31/2014  |  |
| Start Time: 9:00 AM End Time} 5:00 PM            |                      |  |
| Related Documents:                               | N/A                  |  |
| Registered Users:                                | Users:               |  |
|                                                  | Test, Mireaux        |  |
|                                                  | Smith, Marie         |  |
|                                                  |                      |  |
| Register No Seating Limit                        |                      |  |

CLICK **Register** below the form. You will see the location information shown on the screen. CLICK **Back To Events** to go back to the **View Calendar** page, then CLICK **Read More** to enter the **Event Information** page.

|   | TRAINING EVENTS APPLICATION |
|---|-----------------------------|
|   |                             |
| 0 | Back To Events              |

The user name will be shown in the column **Registered Users**.

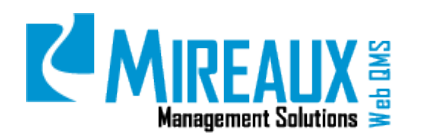

MMS-WQM-205 Revision: 06/01/2014

| Description                                                     |                            |
|-----------------------------------------------------------------|----------------------------|
| Registration Info                                               | rmation:                   |
| ice: N/A                                                        | Product Covered: N/A       |
| cation: New Orleans                                             | Presenter: Jackson, Samuel |
| art Date: 1/27/2014                                             | End Date: 1/31/2014        |
| art Time: 9:00 AM                                               | End Time: 5:00 PM          |
| elated Documents                                                | N/A                        |
| sgistered Users:<br>• Smith, Marie - Click to Remove Registrant | Users:                     |

You can add other users as needed.

### 4.10.3 Removing Registered Users (DNNSTS Manager ONLY)

To remove the registered users from the list, you must CLICK **Click to Remove Registrant** next to the name of the user.

| View Events                                                      |                            |  |
|------------------------------------------------------------------|----------------------------|--|
| ISO 14001 & ISO18001                                             |                            |  |
| Description:                                                     |                            |  |
| Registration Information:                                        |                            |  |
| Price: N/A                                                       | Product Covered: N/A       |  |
| Location: New Orleans                                            | Presenter: Jackson, Samuel |  |
| Start Date: 1/27/2014                                            | End Date: 1/31/2014        |  |
| Start Time: 9:00 AM                                              | End Time: 5:00 PM          |  |
| Related Documents:                                               | N/A                        |  |
| Registered Users:<br>• Smith, Marie - Click to Remove Registrant | Users:                     |  |
| Register No Seating Limit                                        |                            |  |

The name will then be removed from this column and shown back in the Users column.

| View Events                           |                            |  |
|---------------------------------------|----------------------------|--|
| ISO 14001 & ISO18001                  |                            |  |
| Description:                          |                            |  |
| Registration Information:             |                            |  |
| Price: N/A                            | Product Covered: N/A       |  |
| Location: New Orleans                 | Presenter: Jackson, Samuel |  |
| Start Date: 1/27/2014                 | End Date: 1/31/2014        |  |
| Start Time: 9:00 AM End Time{ 5:00 PM |                            |  |
| Related Documents: N/A                |                            |  |
| Registered Users:                     | Users:                     |  |
|                                       | Test, Mireaux              |  |
|                                       | Smith, Marie               |  |
|                                       |                            |  |
| Register No Seating Limit             |                            |  |

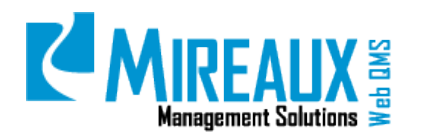

At the same time, this user will see the register button once again activated for this specific event, similar to this:

| View Events                           |                            |  |
|---------------------------------------|----------------------------|--|
| ISO 14001 & ISO18001                  |                            |  |
| Description:                          |                            |  |
| Registration Information:             |                            |  |
| Price: N/A                            | Product Covered: N/A       |  |
| Location: New Orleans                 | Presenter: Jackson, Samuel |  |
| Start Date: 1/27/2014                 | End Date: 1/31/2014        |  |
| Start Time: 9:00 AM End Time: 5:00 PM |                            |  |
| Related Documents:                    | N/A                        |  |
| Register No Seating Limit             |                            |  |

# 4.11 GETTING ROSTER REPORT AND EVENT REPORT (ADMIN/EVENT ADMIN AND DNNSTS MANAGER ONLY)

### 4.11.1 Roster Report

CLICK Roster Report from the Left Menu of the Training Events page.

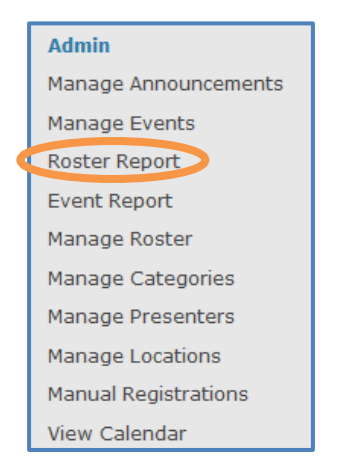

On the screen, you must ENTER the name of the event, or the keywords that may help you find the event in **Search for Event**. Or you can ENTER the **Start Date** of the event to search the event you want. After entering the necessary information, CLICK **Show Events** to process.

| MANAGE ROSTER REPORT    |             |             |
|-------------------------|-------------|-------------|
| Search for Event:       | Start Date: | Show Events |
| Select Event: View Rost | er Print    |             |

The search result will be shown under the form, like this:

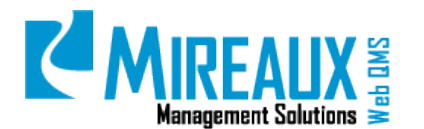

|                   | MANAGE ROSTER REPORT                                           |
|-------------------|----------------------------------------------------------------|
| Search for Event: | Start Date: Show Events                                        |
| Select Event: App | reciation of ISO 9001 - Dec 22 2013 9:00AM 👻 View Roster Print |

CLICK **View Roster**. The Name of the participants, Manager Name, Registration Date, and Feedback will be presented on the screen.

| MANAGE ROSTER REPORT                          |                                                                               |  |  |  |  |  |  |
|-----------------------------------------------|-------------------------------------------------------------------------------|--|--|--|--|--|--|
| Search for Event: Start Date: Show Events     |                                                                               |  |  |  |  |  |  |
| Select Event: Apprecia                        | Select Event: Appreciation of ISO 9001 - Dec 22 2013 9:00AM View Roster Print |  |  |  |  |  |  |
| Appreciation of ISO 9001 - Dec 22 2013 9:00AM |                                                                               |  |  |  |  |  |  |
| Name                                          | Name Manager Name Registration Date Feedback                                  |  |  |  |  |  |  |
| User, Mireaux 12/26/2013                      |                                                                               |  |  |  |  |  |  |

If you must print the roster, CLICK the **Print** button next to **View Roster**.

| MANAGE ROSTER REPORT                                                          |                                              |            |   |  |  |  |  |
|-------------------------------------------------------------------------------|----------------------------------------------|------------|---|--|--|--|--|
| Search for Event: Start Date: Show Events                                     |                                              |            |   |  |  |  |  |
| Select Event: Appreciation of ISO 9001 - Dec 22 2013 9:00AM View Roster Print |                                              |            |   |  |  |  |  |
| Appreciation of ISO 9001 - Dec 22 2013 9:00AM                                 |                                              |            |   |  |  |  |  |
| Name                                                                          | Name Manager Name Registration Date Feedback |            |   |  |  |  |  |
| User, Mireaux                                                                 |                                              | 12/26/2013 | - |  |  |  |  |

#### 4.11.2 Event Report

When you need a report from an event you set up, use **Event Report** to view the event information. From the Left Menu of the **Training Event** Application, CLICK **Event Report**.

| Admin                |
|----------------------|
| Manage Announcements |
| Manage Events        |
| Roster Report        |
| Event Report         |
| Manage Roster        |
| Manage Categories    |
| Manage Presenters    |
| Manage Locations     |
| Manual Registrations |
| View Calendar        |

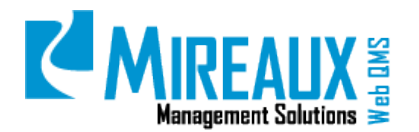

The event information will be shown on the screen, including **Class, Start and End Date/Time**, **Presenter, Location, Description, Event Requirements**, and **Location Requirements**.

|                                                                                                    | EVENT REPORT                                                                                                    |             |
|----------------------------------------------------------------------------------------------------|----------------------------------------------------------------------------------------------------|-------------|
| Select Date: 12/27/2013                                                                                                    | ■ → ○ Month View ○ Three Month View ◎ Week View ○ Day View                                                                                                    |             |
| ⇒Select Location: Sele                                                                                                    | tt ▼ →Select Category: Select ▼ Show                                                                                                    |             |
| Previous                                                                                                    | Dec. 22, 2013 to Dec. 28, 2013                                                                                                    | vext 🌾      |
| Appreciation of ISO                                                                                                    | 9001                                                                                                    |             |
| Class: N/A<br>Start Date/Time: 12/22/20<br>Presenter: Hayden , Mathew<br>Location: New Orleans<br>Description:<br>Brief overwer of the ISO 90<br>Event Requirements:<br>Location Requirements:<br>Location Requirements: | 3 9:00 AM - <b>End Date/Time:</b> 12/23/2013 5:00 PM<br>D1 series of standards, concepts and definitions<br>9001                                                                                                    |             |
| Description:<br>Learn to appreciate the ISO<br>Quality Management System<br>Approach. 5. Brief overview o<br>Event Requirements:<br>Location Requirements:                                                               | 1001:2008 standard by gaining knowledge on the: 1. Background of ISO 9001. 2. Benefits of implementi<br>based on the ISO 9001 standard and achieve certification. 3. The 8 management principles. 4. The Proc<br>f each of the ISO 9001. | ig a<br>ess |

If you wish to LOCATE a specific **event**, you can ENTER the search **information** at the top of the form.

• **Select Date**: You can **ENTER** the date in the blank next to the Select Date button.

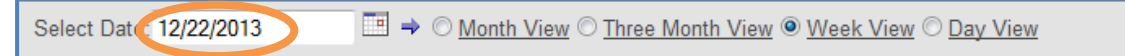

You can set the search date by CLICKING the **Calendar**. A new window will appear allowing you to SELECT the **date** you wish to use. You can also use **Month View**, **Three Month View**, **Week View**, or **Day view** to set the time range to locate the event you want.

| Select Date: 12/22/2013 | 3                                                                                                    |  |  |  |  |  |  |  |  |
|-------------------------|----------------------------------------------------------------------------------------------------|--|--|--|--|--|--|--|--|
|                         | 2012         Today         2014           November         December, 2013         January           Sun         Mon         Tue         Wed         Thu         Fri         Sat           1         2         3         4         5         6         7           8         9         10         11         12         13         14           15         16         17         18         19         20         21           22         23         24         25         26         27         28           29         30         31 |  |  |  |  |  |  |  |  |

• **Select Location:** When setting the search location, you can SELECT from the drop down menu.

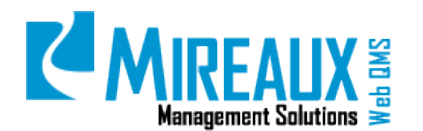

MMS-WQM-205 Revision: 06/01/2014

| EVENT REPORT        |             |                                                          |        |  |  |  |
|---------------------|-------------|----------------------------------------------------------|--------|--|--|--|
| Select Date: 12/22/ | /2013       | ➡ ○ Month View ○ Three Month View ● Week View ○ Day View |        |  |  |  |
| ⇒Select Location:   | Select -    | Select Category: Select   Show                           |        |  |  |  |
|                     | Select      |                                                          |        |  |  |  |
|                     | Dallas      |                                                          |        |  |  |  |
| Previous            | Houston     | Dec. 22, 2013 to Dec. 28, 2013                           | Next 🤣 |  |  |  |
|                     | New Orleans |                                                          |        |  |  |  |

• **Select Category**: SELECT the **Category** you need from the drop down menu.

| EVENT REPORT             |                   |                                                                            |        |  |  |  |
|--------------------------|-------------------|----------------------------------------------------------------------------|--------|--|--|--|
| Select Date: 12/22/2013  |                   |                                                                            |        |  |  |  |
| ⇒Select Location: Select | →Select Category: | Select  Select                                                             | Show   |  |  |  |
| Previous                 | Dec. 22, 20       | Quality Management<br>Networking<br>Human Resources<br>Directional Driller | Next 🔷 |  |  |  |

When you finish setting the search criteria, CLICK **Show** to start searching. The search result will be shown on the screen.

### 4.11.3 DNNSTS Manager Roster Report

CLICK **Manage Roster** from the Left Menu.

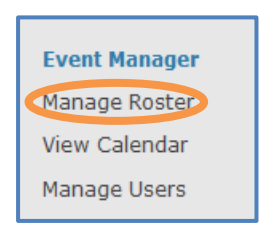

Your screen will be shown as below:

| TRAINING EVENTS APPLICATION |                                                   |  |  |  |  |  |  |
|-----------------------------|---------------------------------------------------|--|--|--|--|--|--|
| Back to Listing             |                                                   |  |  |  |  |  |  |
|                             | MANAGER ROSTER                                    |  |  |  |  |  |  |
| Select Training:            | Appreciation of ISO 9001 - Dec 22 2013 9:00AM - 🔻 |  |  |  |  |  |  |
|                             | View Roster                                       |  |  |  |  |  |  |
| Add Attendee:               | ✓ Add User                                        |  |  |  |  |  |  |
|                             | -                                                 |  |  |  |  |  |  |
|                             |                                                   |  |  |  |  |  |  |
|                             |                                                   |  |  |  |  |  |  |
| Event Documents:            |                                                   |  |  |  |  |  |  |

In this form, you can CHOOSE the **Select Training** event that you wish to view records of. From the drop down menu, CLICK **View Roster**. There are 3 situations you might meet when trying to view the training records:

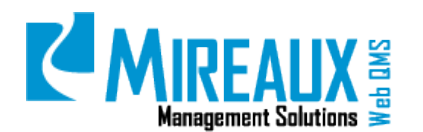

• **Situation 1:** If the user you selected has already received a score for this specific training, you will see the training records shown on the screen. You can CLICK **Print** to print it or delete the records by CLICKING **Delete**.

| MANAGER ROSTER |                                                  |               |                                            |          |                      |       |                     |        |  |
|----------------|--------------------------------------------------|---------------|--------------------------------------------|----------|----------------------|-------|---------------------|--------|--|
|                | Select Training:                                 | 19 Dec Test E | 19 Dec Test Event - Dec 22 2011 9:00AM - 👻 |          |                      |       |                     |        |  |
|                | View Roster                                      |               |                                            |          |                      |       |                     |        |  |
|                | Add Attendee: 🛛 Add User                         |               |                                            |          |                      |       |                     |        |  |
|                |                                                  |               | -                                          |          |                      |       |                     |        |  |
| Email          | Name                                             | I.            | Registration<br>Date                       | Attended | Attended<br>Training | Score | Print<br>Certficate | Delete |  |
|                | last first 12/19/2011 Yes Yes - 100 Print Delete |               |                                            |          |                      |       |                     | Delete |  |
|                |                                                  | [             | Active On-Line                             | e Exams  |                      |       |                     |        |  |

If you wish to send an email to notify the user, you can CHECK the **Email** box on the left hand side of the training records row and FILL OUT the **Subject** and **Message** in the **Send Email** section. CLICK **Send** to send the email.

| Event Documents: N/A |            |  |  |  |  |
|----------------------|------------|--|--|--|--|
|                      |            |  |  |  |  |
|                      | Send Email |  |  |  |  |
| Subject:             |            |  |  |  |  |
| Message:             | h.         |  |  |  |  |
|                      | Send       |  |  |  |  |
|                      |            |  |  |  |  |

• **Situation 2:** If the user you selected has registered for the training event, but did not receive a score yet, your screen will look like this:

|       | MANAGER ROSTER                                                                |                      |                                               |  |  |  |  |  |
|-------|-------------------------------------------------------------------------------|----------------------|-----------------------------------------------|--|--|--|--|--|
|       | Select Training:                                                              | ISO 14001 & ISO18001 | ISO 14001 & ISO18001 - Jan 27 2014 9:00AM - 👻 |  |  |  |  |  |
|       | View Roster                                                                   |                      |                                               |  |  |  |  |  |
|       | Add Attendee:                                                                 | Smith, Mari 🗨 Add    | User                                          |  |  |  |  |  |
|       |                                                                               |                      |                                               |  |  |  |  |  |
| Email | Email Name Registration Date Attended Training Score Print Certificate Delete |                      |                                               |  |  |  |  |  |
|       |                                                                               |                      |                                               |  |  |  |  |  |

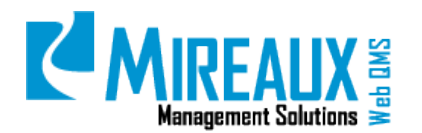

In this case, you can see the user's name is in the space next to **Add Attendee**. CLICK **Add User** next to the user's name to add his/her training records. You will then be presented with the screen below:

| MANAGER ROSTER   |               |                      |          |                      |          |                     |        |
|------------------|---------------|----------------------|----------|----------------------|----------|---------------------|--------|
| Sele             | ect Training: | ISO 14001            | & ISO180 | 01 - Jan 27 2        | 014 9:00 | DAM - 🔻             |        |
| View Roster      |               |                      |          |                      |          |                     |        |
| Ad               | dd Attendee:  | - Add                | User     |                      |          |                     |        |
|                  |               |                      |          |                      |          |                     |        |
| Email            | Name          | Registration<br>Date | Attended | Attended<br>Training | Score    | Print<br>Certficate | Delete |
| Sn Sn            | nith Marie    | 1/22/2014            | No       | *Select* 👻           | 0        | -                   | Delete |
|                  |               |                      | Activ    | e On-Line Ex         | ams      |                     |        |
| Event Documents: | N/A           |                      |          | Cond Email           |          |                     |        |
|                  |               |                      |          | Send Email           |          |                     |        |
| Subject:         |               |                      |          |                      |          |                     |        |
| Message:         |               |                      |          |                      |          |                     | .H.    |
|                  | Send          |                      |          |                      |          |                     |        |

In the middle part of the screen, you must ENTER the **Training Records** for this user. The fields you must ENTER include: **Attended Training** and **Score**. CLICK **Active On-Line Exams** to save the records.

| Email | Name        | Registration<br>Date | Attended | Attended<br>Training | Score | Print<br>Certficate | Delete |
|-------|-------------|----------------------|----------|----------------------|-------|---------------------|--------|
|       | Smith Marie | 1/22/2014            | No       | *Select* 🔻           | 0     | -                   | Delete |
|       |             |                      | Activ    | e On-Line Ex         | ams   | )                   |        |

In this example, we set "Yes" and "80" for the test user.

| Ema | I Name      | Registration<br>Date | Attended | Attended<br>Training | Score | Print<br>Certficate | Delete |
|-----|-------------|----------------------|----------|----------------------|-------|---------------------|--------|
|     | Smith Marie | 1/22/2014            | No       | Yes 🔻                | 80    | -                   | Delete |

After the DNNSTS Manager saves the training records, the user will see the training records in his/her own account.

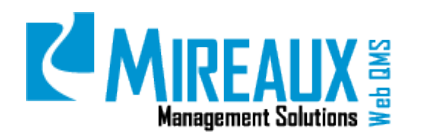

If you wish to send an email to the user to notify the user about his/her score or to express appreciation for attending the training event, you can CHECK the **Email** box on the left hand side of the records row and WRITE the **Content** on the lower part of the page. CLICK **Send** once you are ready to send it. The user will then receive your email:

| Email       | Name        | Registration<br>Date | Attended | Attended<br>Training | Score | Print<br>Certficate | Delete |
|-------------|-------------|----------------------|----------|----------------------|-------|---------------------|--------|
|             | Smith Marie | 1/22/2014            | No       | *Select* 👻           | 0     | -                   | Delete |
|             |             |                      | Activ    | e On-Line Ex         | ams   |                     |        |
|             |             |                      |          |                      |       |                     |        |
| Event Docum | ents: N/A   |                      |          |                      |       |                     |        |
|             |             |                      |          | Send Email           |       |                     |        |
| Subject:    |             |                      |          |                      |       |                     |        |
|             |             |                      |          |                      |       |                     |        |
|             |             |                      |          |                      |       |                     |        |
|             |             |                      |          |                      |       |                     |        |
| Message:    |             |                      |          |                      |       |                     |        |
|             |             |                      |          |                      |       |                     |        |
|             |             |                      |          |                      |       |                     |        |
|             |             |                      |          |                      |       |                     |        |
|             |             |                      |          | Send                 |       |                     |        |
|             |             |                      |          |                      |       |                     |        |

When you have entered the training records, the user can view the records online as below:

| EVENTS CALENDAR                                                          |                            |                |                 |   |      |
|--------------------------------------------------------------------------|----------------------------|----------------|-----------------|---|------|
| Select Date:                                                             | -                          | Select Event:* | test_12-27-2011 | • | Show |
|                                                                          |                            |                |                 |   |      |
| test_12-27-2011                                                          |                            |                |                 |   |      |
| Start Date/Time: 12/27/2011 8:00 AM - End Date/Time: 12/28/2011 10:00 PM |                            |                |                 |   |      |
| Location: Houston                                                        |                            |                |                 |   |      |
| Score: 80 Certificate: N/A                                               | Score: 80 Certificate: N/A |                |                 |   |      |

• **Situation 3:** If the user you selected did not register for this training event, there will not be anything shown on the screen, like so:

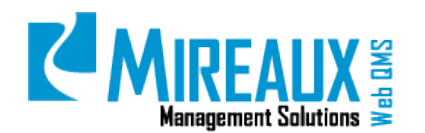

MMS-WQM-205 Revision: 06/01/2014

|       | MANAGER ROSTER                         |                                         |                      |          |                      |       |                     |        |
|-------|----------------------------------------|-----------------------------------------|----------------------|----------|----------------------|-------|---------------------|--------|
|       | Select Training:                       | Web QMS Overview - Dec 30 2013 9:00AM - |                      |          |                      |       |                     |        |
|       | View Roster                            |                                         |                      |          |                      |       |                     |        |
|       | Add Attendee: Guest, Mireaux  Add User |                                         |                      |          |                      |       |                     |        |
|       |                                        |                                         |                      |          |                      |       |                     |        |
| Email |                                        | Name                                    | Registration<br>Date | Attended | Attended<br>Training | Score | Print<br>Certficate | Delete |
|       |                                        |                                         |                      |          |                      |       |                     |        |
|       |                                        |                                         |                      |          |                      |       |                     |        |
|       | ant Designation M/A                    |                                         |                      |          |                      |       |                     |        |

### 4.12 MANAGING CATEGORIES (ADMIN ONLY)

In some cases, you may be required to manage the categories, presenters or locations. Web QMS allows the Event Administrator to add, edit, or delete the categories, presenters, and locations. Categories indicate different fields in the application. When we create a training event, we will be asked to select a category for the event, which is displayed at the bottom of the screen. In this example, there are three categories already created in the application.

| SELECT CATEGORY FROM BELOW |                 |  |  |  |
|----------------------------|-----------------|--|--|--|
| Quality Management         |                 |  |  |  |
| Networking                 |                 |  |  |  |
| Human Resources            |                 |  |  |  |
|                            | submit and save |  |  |  |

### 4.12.1 Adding A New Category

If you did not see the category you need, you may ADD a **New Category** in the application. From the Left Menu of the Training Event Application, CLICK **Manage Categories**.

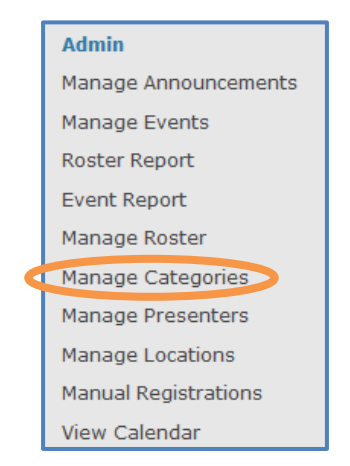

You will see all the existing categories listed below the search section. CLICK **Add Category** on the top right hand side of the form.

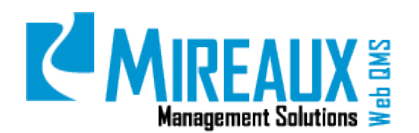

MMS-WQM-205 Revision: 06/01/2014

|                                                                         | MANAGE CATEGORIES                                                                 |      |        |  |  |  |
|-------------------------------------------------------------------------|-----------------------------------------------------------------------------------|------|--------|--|--|--|
|                                                                         | Total Records: 3                                                                  |      |        |  |  |  |
| Search by Name:  Add Category  Add Category  Add Category  Add Category |                                                                                   |      |        |  |  |  |
|                                                                         | Current Page: 1 🗸 / 1                                                             |      |        |  |  |  |
| Name                                                                    | Description                                                                       | Edit | Delete |  |  |  |
| Human Resources                                                         | Courses related to resource<br>management, hiring, termination,<br>benefits, etc. | Edit | Delete |  |  |  |
| Networking                                                              | This category related to IT<br>Networking and Business<br>Networking              | Edit | Delete |  |  |  |
| Quality Management                                                      | Quality Improvement, ISO 9000,<br>Quality Assurance, etc.                         | Edit | Delete |  |  |  |

The Category Information form will appear on your screen. FILL OUT the **Category Name** and **Category Description**, then CLICK **Submit** to save the information.

|                                                                            | Category Information |  |  |
|----------------------------------------------------------------------------|----------------------|--|--|
| Category Name:* Personal & Professional Development<br>(max 50 characters) |                      |  |  |
| Category Description*:                                                     |                      |  |  |
|                                                                            | (max 500 characters) |  |  |
|                                                                            | Submit               |  |  |

Once you have successfully submitted the form, you will be returned to the Manage Category.

|                                        | MANAGE CATEGORIES                                                                                  |      |        |  |  |
|----------------------------------------|----------------------------------------------------------------------------------------------------|------|--------|--|--|
|                                        | Total Records: 5                                                                                   |      |        |  |  |
| ⇒ Record                               | Add Category                                                                                       |      |        |  |  |
|                                        | Ourset Dans 1                                                                                      | 14   |        |  |  |
|                                        | Current Page: T 🔻                                                                                  | /1   |        |  |  |
| Name                                   | Description                                                                                        | Edit | Delete |  |  |
| Directional Driller                    | Basic Survey, DD Competency and<br>Basic DD School.                                                | Edit | Delete |  |  |
| Human Resources                        | Courses related to resource<br>management, hiring, termination,<br>benefits, etc.                  | Edit | Delete |  |  |
| Networking                             | This category related to IT<br>Networking and Business<br>Networking                               | Edit | Delete |  |  |
| Personal & Professional<br>Development | Acquisition of skills and knowledge<br>both for personal development and<br>for career advancement | Edit | Delete |  |  |
| Quality Management                     | Quality Improvement, ISO 9000,<br>Quality Assurance, etc.                                          | Edit | Delete |  |  |

### 4.12.2 Editing An Existing Category

CLICK Manage Categories from the Left Menu.

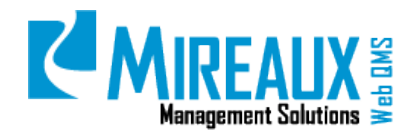

MMS-WQM-205 Revision: 06/01/2014

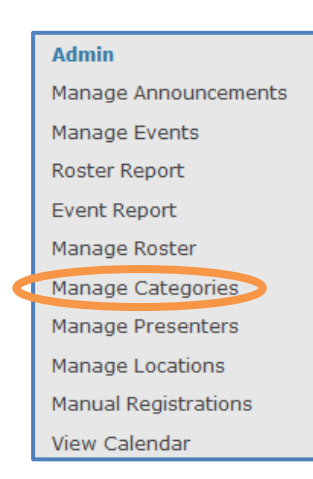

You will see all of the existing categories in your site.

|                                        | MANAGE CATEGORIES                                                                                  |      |        |  |  |
|----------------------------------------|----------------------------------------------------------------------------------------------------|------|--------|--|--|
|                                        | Total Records: 5                                                                                   |      |        |  |  |
| ⇒ Record                               | Add Category                                                                                       |      |        |  |  |
|                                        |                                                                                                    |      |        |  |  |
|                                        | Current Page: 1 🝷                                                                                  | / 1  |        |  |  |
| Name                                   | Description                                                                                        | Edit | Delete |  |  |
| Directional Driller                    | Basic Survey, DD Competency and<br>Basic DD School.                                                | Edit | Delete |  |  |
| Human Resources                        | Courses related to resource<br>management, hiring, termination,<br>benefits, etc.                  | Edit | Delete |  |  |
| Networking                             | This category related to IT<br>Networking and Business<br>Networking                               | Edit | Delete |  |  |
| Personal & Professional<br>Development | Acquisition of skills and knowledge<br>both for personal development and<br>for career advancement | Edit | Delete |  |  |
| Quality Management                     | Quality Improvement, ISO 9000,<br>Ouality Assurance, etc.                                          | Edit | Delete |  |  |

CLICK **Edit** in the row of the category you wish to edit. Then you will be directed to the **Category Information** page.

|                                                                                                    | MANAGE CATEGORIES                                                                                  |      |        |  |  |
|----------------------------------------------------------------------------------------------------|----------------------------------------------------------------------------------------------------|------|--------|--|--|
|                                                                                                    | Total Records: 5                                                                                   |      |        |  |  |
| ⇒Search by Name:     Add Category       ⇒ Records per Page:     10 → ⇒ □ Reverse Listing     Update Display |                                                                                                    |      |        |  |  |
|                                                                                                    | Current Page: 1 🔻                                                                                  | /1   |        |  |  |
| Name                                                                                                    | Description                                                                                        | Edit | Delete |  |  |
| Directional Driller                                                                                         | Basic Survey, DD Competency and<br>Basic DD School.                                                | Edit | Delete |  |  |
| Human Resources                                                                                             | Courses related to resource<br>management, hiring, termination,<br>benefits, etc.                  | Edit | Delete |  |  |
| Networking                                                                                                  | This category related to IT<br>Networking and Business<br>Networking                               | Edit | Delete |  |  |
| Personal & Professional<br>Development                                                                      | Acquisition of skills and knowledge<br>both for personal development and<br>for career advancement | Edit | Delete |  |  |
| Quality Management                                                                                          | Quality Improvement, ISO 9000,<br>Quality Assurance, etc.                                          | Edit | Delete |  |  |

You can edit the information on this page as needed. CLICK **Submit** to save all the changes.

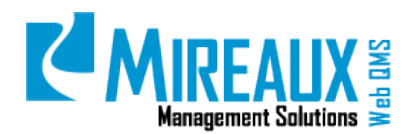

MMS-WQM-205 Revision: 06/01/2014

|                        | Category Information                                       |  |  |  |
|------------------------|------------------------------------------------------------|--|--|--|
| Category Name:*        | Personal & Professional Development<br>(max 50 characters) |  |  |  |
| Category Description*: |                                                            |  |  |  |
|                        | (max 500 characters)                                       |  |  |  |
|                        | Submit                                                     |  |  |  |

### 4.12.3 Delete An Existing Category

CLICK Manage Categories from the Left Menu.

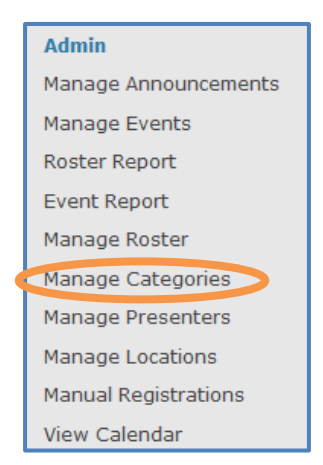

LOCATE the **Category** you wish to delete, then CLICK **Delete** on the row of this category.

|                                        | MANAGE CATEGORIES                                                                                  |                          |              |  |  |
|----------------------------------------|----------------------------------------------------------------------------------------------------|--------------------------|--------------|--|--|
|                                        | Total Records: 5                                                                                   |                          |              |  |  |
|                                        | ⇒Search by Name:                                                                                   |                          |              |  |  |
| ⇒ Record                               | ls per Page: 10 → 🔿 🗆 Revers                                                                       | e Listing Update Display | Add Category |  |  |
|                                        |                                                                                                    |                          |              |  |  |
|                                        | Current Page: 1 - / 1                                                                              |                          |              |  |  |
|                                        |                                                                                                    |                          |              |  |  |
| Name                                   | Description                                                                                        | Edit                     | Delete       |  |  |
| Directional Driller                    | Basic Survey, DD Competency and<br>Basic DD School.                                                | Edit                     | Delete       |  |  |
| Human Resources                        | Courses related to resource<br>management, hiring, termination,<br>benefits, etc.                  | Edit                     | Delete       |  |  |
| Networking                             | This category related to IT<br>Networking and Business<br>Networking                               | Edit                     | Delete       |  |  |
| Personal & Professional<br>Development | Acquisition of skills and knowledge<br>both for personal development and<br>for career advancement | Edit                     | Delete       |  |  |
| Quality Management                     | Quality Improvement, ISO 9000,<br>Quality Assurance, etc.                                          | Edit                     | Delete       |  |  |

You will be asked to confirm the delete action. CLICK **OK** to continue.

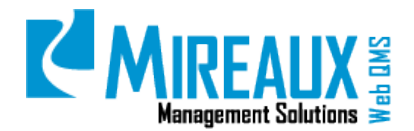

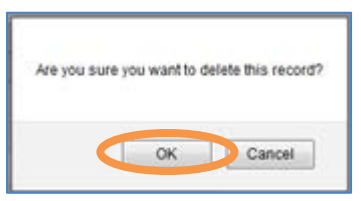

You will then be returned to the page that contains the rest of the categories.

| MANAGE CATEGORIES                                                                                           |                                                                                                    |      |        |  |  |
|----------------------------------------------------------------------------------------------------|----------------------------------------------------------------------------------------------------|------|--------|--|--|
|                                                                                                    | Total Records: 5                                                                                   |      |        |  |  |
| ⇒Search by Name:     Add Category       ⇒ Records per Page:     10 ✓ ⇒ □ Reverse Listing     Update Display |                                                                                                    |      |        |  |  |
|                                                                                                    | Current Page: 1 - / 1                                                                              |      |        |  |  |
| Name                                                                                                    | Description                                                                                        | Edit | Delete |  |  |
| Directional Driller                                                                                         | Basic Survey, DD Competency and<br>Basic DD School.                                                | Edit | Delete |  |  |
| Human Resources                                                                                             | Courses related to resource<br>management, hiring, termination,<br>benefits, etc.                  | Edit | Delete |  |  |
| Networking                                                                                                  | This category related to IT<br>Networking and Business<br>Networking                               | Edit | Delete |  |  |
| Personal & Professional<br>Development                                                                      | Acquisition of skills and knowledge<br>both for personal development and<br>for career advancement | Edit | Delete |  |  |
| Quality Management                                                                                          | Quality Improvement, ISO 9000,<br>Quality Assurance, etc.                                          | Edit | Delete |  |  |

### 4.13 MANAGING PRESENTERS (ADMIN ONLY)

The Manage Presenters section contains the information of the presenters. You can ADD, EDIT, or DELETE **presenter(s)** as needed.

### 4.13.1 Adding A Presenter

When you have a new presenter, you must add him/her to the system. From the Left Menu, CLICK **Manage Presenters**.

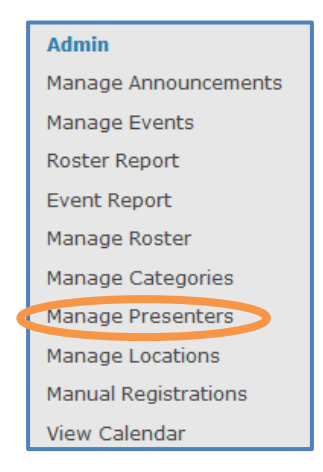

You will see the list of the presenters in your system on the **Manage Presenters** page. CLICK **Add Presenter** to enter the **Presenter Information** page.

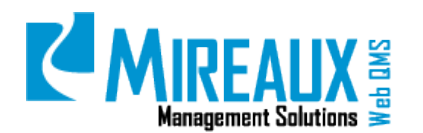

| MANAGE PRESENTERS                                                                                     |                   |            |        |
|----------------------------------------------------------------------------------------------------|-------------------|------------|--------|
|                                                                                                    | Total             | Records: 1 |        |
| ⇒Search by Name:<br>→ Records per Page: 10 → ⇒Sort by : First Name → □ Reverse Listing Update Display |                   |            |        |
|                                                                                                    |                   |            |        |
|                                                                                                    | Current Page: 1 - | /1         |        |
|                                                                                                    |                   |            |        |
| First Name                                                                                            | Last Name         | Edit       | Delete |
| Mathew                                                                                                | Hayden            | Edit       | Delete |

You can ENTER **First Name**, **Last Name**, **and Email** of the presenter on the form. Then CLICK **Submit** to save the information and return to the **Manage Presenters** page.

| Presenter Information |  |                        |
|-----------------------|--|------------------------|
| First Name:*          |  | ( max 100 characters ) |
| Last Name:            |  | ( max 100 characters ) |
| Email:                |  | ]                      |
| Submit                |  |                        |

On the **Manage Presenters** page, you will see the new presenter shown on the screen. In this example, the test presenter was saved in the system.

|                   | MANAGE PRESENTERS              |                              |                       |  |
|-------------------|--------------------------------|------------------------------|-----------------------|--|
|                   | Total Records: 2               |                              |                       |  |
| N                 | ⇒Search by Name:               |                              |                       |  |
| ⇒ Records per Pag | je: 10 ▼ ⇒Sort by : First Name | e 🔻 🗆 Reverse Listing Update | Display Add Presenter |  |
|                   |                                |                              |                       |  |
|                   | Current Page: 1 🔻              | /1                           |                       |  |
|                   |                                |                              |                       |  |
| First Name        | Last Name                      | Edit                         | Delete                |  |
| Mathew            | Hayden                         | Edit                         | Delete                |  |
| Samuel            | Jackson                        | Edit                         | Delete                |  |

### 4.13.2 Editing A Presenter

When you must update the information about a presenter, you can use edit function in the application. From the Left Menu, CLICK **Manage Presenters**.

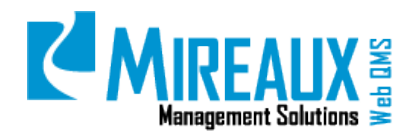

MMS-WQM-205 Revision: 06/01/2014

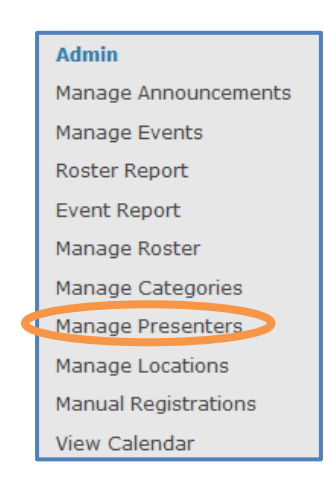

When you ENTER the **Manage Presenters** page, CLICK **Edit** in the row of the presenter you wish to edit.

| MANAGE PRESENTERS                                                                                                    |                   |            |        |
|----------------------------------------------------------------------------------------------------|-------------------|------------|--------|
|                                                                                                    | Tota              | Records: 2 |        |
| ⇒Search by Name:         ⇒ Records per Page:       10 ▼       ⇒Sort by :       First Name ▼       □ Reverse Listing       Update Display |                   |            |        |
|                                                                                                    |                   |            |        |
|                                                                                                    | Current Page: 1 - | •/1        |        |
|                                                                                                    |                   |            |        |
| First Name                                                                                                    | Last Name         | Edit       | Delete |
| Mathew                                                                                                    | Hayden            | Edit       | Delete |
| Samuel                                                                                                    | Jackson           | Edit       | Delete |

You will then be directed to the **Presenter Information** page. On this page, you can edit the presenter information as needed. CLICK **Submit** to save all of the changes you have made.

| Presenter Information |                         |                        |
|-----------------------|-------------------------|------------------------|
| First Name:*          | Samuel                  | ( max 100 characters ) |
| Last Name:            | Jackson T               | ( max 100 characters ) |
| Email:                | s.jackson@mireauxms.com |                        |
| Submit                |                         |                        |

### 4.13.3 Deleting A Presenter

CLICK **Manage Presenters** from the Left Menu of the page.

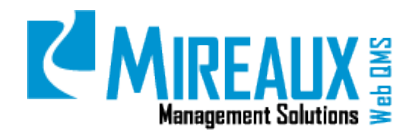

MMS-WQM-205 Revision: 06/01/2014

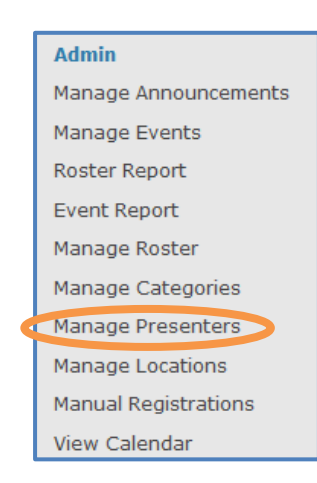

CLICK **Delete** on the row of the presenter you wish to delete.

| MANAGE PRESENTERS                                                                                     |                       |       |        |  |  |
|----------------------------------------------------------------------------------------------------|-----------------------|-------|--------|--|--|
|                                                                                                    | Total Records: 2      |       |        |  |  |
| ⇒Search by Name:<br>⇒ Records per Page: 10 → ⇒Sort by : First Name → □ Reverse Listing Update Display |                       |       |        |  |  |
|                                                                                                    | Current Page: 1 - / 1 |       |        |  |  |
| First Name                                                                                            | Last Name             | r.Jia | Delete |  |  |
| First Name                                                                                            | Last Name             | Euit  | Delete |  |  |
| Mathew                                                                                                | Hayden                | Edit  | Delete |  |  |
| Samuel                                                                                                | Jackson               | Edit  | Delete |  |  |

The system will ask you to confirm the delete action. CLICK **OK** if you are sure about it.

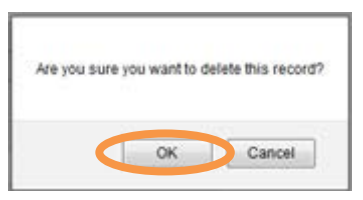

You will then be returned to the updated list of presenters.

|                   | MANAGE PRESENTERS                                                                                                    |            |        |  |
|-------------------|----------------------------------------------------------------------------------------------------|------------|--------|--|
|                   | Tota                                                                                                    | Records: 2 |        |  |
| ⇒ Records per Pag | → Search by Name:<br>→ Records per Page: 10 → ⇒Sort by : First Name → □ Reverse Listing Update Display Add Presenter |            |        |  |
|                   |                                                                                                    |            |        |  |
|                   | Current Page: 1                                                                                                    | / 1        |        |  |
|                   |                                                                                                    |            |        |  |
| First Name        | Last Name                                                                                                    | Edit       | Delete |  |
| Mathew            | Hayden                                                                                                    | Edit       | Delete |  |
| Samuel            | Jackson                                                                                                    | Edit       | Delete |  |

Printed copies are considered uncontrolled

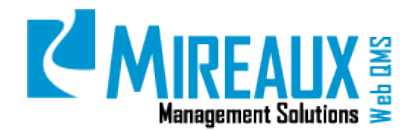

#### MMS-WQM-205 Revision: 06/01/2014

### 4.14 MANAGING LOCATIONS (ADMIN ONLY)

Web QMS allows the Event Administrator to add, edit, or delete the location information in the application.

### 4.14.1 Adding A New Location

From the left Training Event menu, CLICK **Manage Locations**. You will be directed to the **Manage Locations** page.

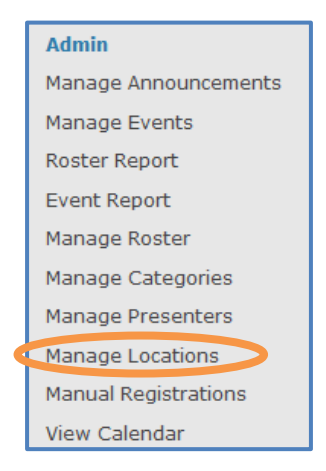

You will see the locations saved in the system. To add a new location, CLICK **Add Location** to enter the **Location Information** page.

| MANAGE LOCATIONS                                                                |                  |        |  |  |
|---------------------------------------------------------------------------------|------------------|--------|--|--|
|                                                                                 | Total Records: 3 |        |  |  |
| ⇒Search by Name:<br>→ Records per Page: 10 → ⇒ □ Reverse Listing Update Display |                  |        |  |  |
|                                                                                 |                  |        |  |  |
| Current                                                                         | Page: 1 - / 1    |        |  |  |
|                                                                                 | - 1              |        |  |  |
| Name                                                                            | Edit             | Delete |  |  |
| Dallas                                                                          | Edit             | Delete |  |  |
| Houston                                                                         | Edit             | Delete |  |  |
| New Orleans                                                                     | Edit             | Delete |  |  |

ENTER the Location name in this page and CLICK **Submit** to save the information.

| Location Information |             |  |
|----------------------|-------------|--|
| Location Name*:      | San Antonio |  |
| Submit               |             |  |

You will then see the new location shown on the Manage Locations page.

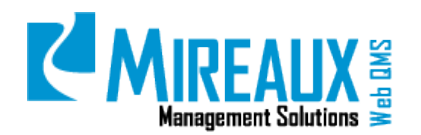

MMS-WQM-205 Revision: 06/01/2014

| MANAGE LOCATIONS                                                                             |      |        |  |
|----------------------------------------------------------------------------------------------|------|--------|--|
| Total Records: 4                                                                             |      |        |  |
| →Search by Name:<br>→ Records per Page: 10 → → □ Reverse Listing Update Display Add Location |      |        |  |
| Current Page: 1 V 1                                                                          |      |        |  |
| Name                                                                                         | Edit | Delete |  |
| Dallas                                                                                       | Edit | Delete |  |
| Houston Edit Delete                                                                          |      |        |  |
| New Orleans                                                                                  | Edit | Delete |  |
| San Antonio                                                                                  | Edit | Delete |  |

### 4.14.2 Editing An Existing Location

From the Left Menu, CLICK Manage Locations. You will be directed to the Manage Locations page.

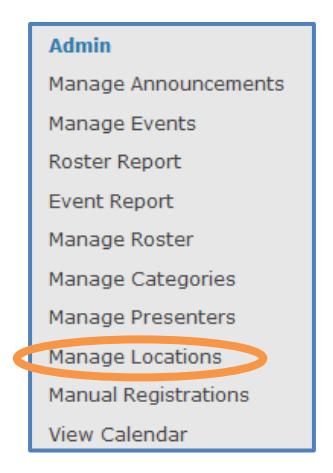

CLICK **Edit** on the row of the location that you wish to edit.

| MANAGE LOCATIONS                                                                |                         |        |  |  |
|---------------------------------------------------------------------------------|-------------------------|--------|--|--|
| Total Records: 4                                                                |                         |        |  |  |
| ⇒Search by Name:<br>⇒ Records per Page: 10 • ⇒ □ Reverse Listing Update Display |                         |        |  |  |
|                                                                                 |                         |        |  |  |
| Current Page: 1 - / 1                                                           |                         |        |  |  |
|                                                                                 |                         |        |  |  |
| Name                                                                            | Edit                    | Delete |  |  |
| Dallas                                                                          | Edit                    | Delete |  |  |
| Houston                                                                         | Edit                    | Delete |  |  |
| New Orleans                                                                     | Edit                    | Delete |  |  |
| San Antonio                                                                     | San Antonio Edit Delete |        |  |  |

Then you will be directed to the **Location Information** page. You can edit the information now.

| Location Information |             |  |
|----------------------|-------------|--|
| Location Name*:      | New Orleans |  |
| Submit               |             |  |

### 4.14.3 Deleting An Existing Location

From the Left Menu, CLICK Manage Locations. You will be directed to the Manage Locations page.

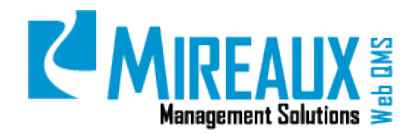

MMS-WQM-205 Revision: 06/01/2014

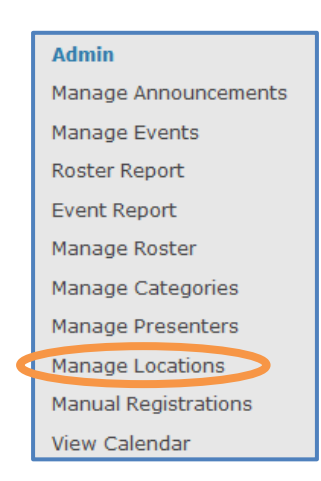

CLICK **Delete** in the row of location you wish to delete. The location will then be deleted. Note that the system will not ask you to confirm the delete action. Double check the location information before you delete it.

| MANAGE LOCATIONS                                          |              |        |  |  |  |
|-----------------------------------------------------------|--------------|--------|--|--|--|
| Total Records: 4                                          |              |        |  |  |  |
| ⇒Search by Nar                                            | Add Location |        |  |  |  |
| Records per Page: 10 ▼ ⇒ □ Reverse Listing Update Display |              |        |  |  |  |
|                                                           |              |        |  |  |  |
| Current Page: 1 👻 / 1                                     |              |        |  |  |  |
|                                                           |              |        |  |  |  |
| Name                                                      | Edit         | Delete |  |  |  |
| Dallas                                                    | Edit         | Delete |  |  |  |
| Houston                                                   | Edit         | Delete |  |  |  |
| New Orleans Edit Delete                                   |              | Delete |  |  |  |
| San Antonio                                               | Edit         | Delete |  |  |  |

You will then be presented with the updated location listed on the screen.

| MANAGE LOCATIONS                                        |              |        |  |  |  |
|---------------------------------------------------------|--------------|--------|--|--|--|
| Total Records: 4                                        |              |        |  |  |  |
| ⇒Search by Na                                           | Add Location |        |  |  |  |
| → Records per Page: 10 - Reverse Listing Update Display |              |        |  |  |  |
|                                                         |              |        |  |  |  |
| Current Page: 1 - / 1                                   |              |        |  |  |  |
|                                                         |              |        |  |  |  |
| Name                                                    | Edit         | Delete |  |  |  |
| Dallas                                                  | Edit         | Delete |  |  |  |
| Houston                                                 | Edit         | Delete |  |  |  |
| New Orleans                                             | Edit         | Delete |  |  |  |
| San Antonio                                             | Edit Delete  |        |  |  |  |

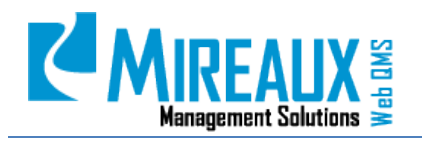

MMS-WQM-205 Revision: 06/01/2014

# **5.0 REVISION LOG**

| DATE       | SECTION | DESCRIPTION OF CHANGE                                                                                                    | APPROVED BY  |
|------------|---------|----------------------------------------------------------------------------------------------------|--------------|
| 02/6/2010  | All     | Original Issue of MMS-WQM-210Training Events Application Admin Guide                                                                 | M. Boudreaux |
| 02/21/2011 | All     | MMS-WQM-210 added more details and pictures throughout                                                                               | M. Boudreaux |
| 08/06/2011 | All     | Made small updates throughout the manual MMS-WQM-2010                                                                                | M. Boudreaux |
| 12/22/2011 | All     | MMS-WQM-210 added sections 4.3, 4.9, 4.10, 4.11. Add more details and pictures for the existing sections.                            | M. Boudreaux |
| 12/23/2011 | All     | Original Issue of MMS-WQM-211Training Events Application User Guide                                                                  | M. Boudreaux |
| 12/27/2011 | All     | Original Release of MMS-WQM-220 Training Events Application DNNSTS Manager<br>Guide                                                  | M. Boudreaux |
| 01/31/2014 | All     | Revision and integration of MMS-WQM-210, MMS-WQM-211 and MMS-WQM-220.<br>Released as MXM-WQM-505 Training Events Application Manual. | M. Boudreaux |
| 06/01/2014 | All     | Revision, editing, and formatting performed throughout Train Events Application<br>Manual.                                           | M. Boudreaux |

# Management Solutions

# TRAINING EVENTS APPLICATION MANUAL

MMS-WQM-205 Revision: 06/01/2014

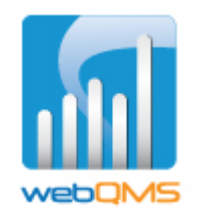

Web QMS is a product of

### MIREAUX MANAGEMENT SOLUTIONS

http://www.mireauxms.com

For support contact: <a href="mailto:support@mireauxms.com">support@mireauxms.com</a> or 713-589-4680